# Ministry of Education Government of India

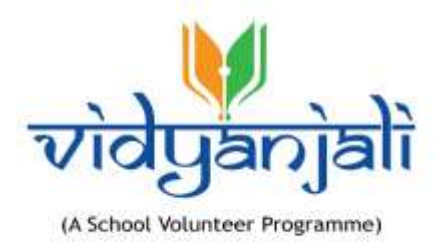

# User Guide For State/ Autonomous Body

Vidyanjali is an amalgamation of the words Vidya meaning "correct knowledge" or "clarity" and Anjali meaning "an offering with both hands" in Sanskrit language.

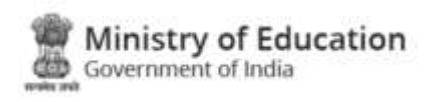

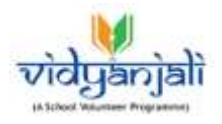

# Table of Contents

| 1   | Introduction                              | 4    |
|-----|-------------------------------------------|------|
| 2   | Administrator/State / District Login      | 5    |
| 2.1 | Admin Dashboard                           | 8    |
| 3   | Projects and CSR Requests                 | 10   |
| 3.1 | Projects                                  | . 10 |
|     | 3.1.1 Create Projects                     | . 10 |
|     | 3.1.2 Draft Projects                      | . 11 |
|     | 3.1.3 Pending For Approval                | . 12 |
|     | 3.1.4 Approved Projects                   | . 12 |
|     | 3.1.5 Rejected Projects                   | . 13 |
|     | 3.1.6 Ongoing Projects (CSR Participated) | . 14 |
|     | 3.1.7 Completed Projects                  | . 19 |
| 3.2 | CSR Requests                              | . 20 |
|     | 3.2.1 Requests for Approval               | . 20 |
|     | 3.2.2 Requests Rejected                   | . 20 |
|     | 3.2.3 Requests Approved                   | . 20 |
| 4   | School Activities                         | 22   |
| 4.1 | School Activities                         | . 22 |
| 4.2 | School Assets                             | . 23 |
| 5   | Users                                     | 24   |
| 5.1 | District Users                            | . 24 |
| 5.2 | Schools                                   | . 25 |
| 5.3 | Volunteers                                | . 27 |
| 5.4 | CSR User                                  | . 27 |
| 5.5 | User Profile                              | . 28 |
| 5.6 | Change Password                           | . 29 |
| 6   | School Report                             | 30   |
| 6.1 | Volunteer Report                          | . 30 |

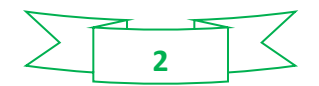

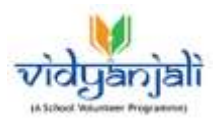

| 7   | Logout                       | 33 |
|-----|------------------------------|----|
| 6.5 | Activities Categories Report | 32 |
| 6.4 | Assets Report                | 31 |
| 6.3 | Activity Report              | 31 |
| 6.2 | School Report                | 30 |

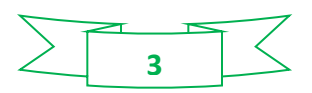

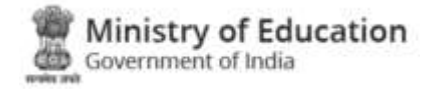

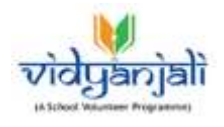

### 1 Introduction

Vidyanjali is an initiative taken by the Ministry of Education, Government of India with the aim to strengthen Schools through community and private sector involvement in schools across the country. This initiative would connect schools with varied volunteers from the Indian Diaspora namely, young professionals, retired teachers, retired Government officials, retired professionals and many others.

This manual is intended for the use of various users like Schools, Volunteers, and site administrators to manage various activities and contributions to support the government and government aided schools. Care is taken to explain each role and its functionality in detail.

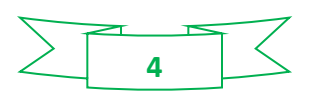

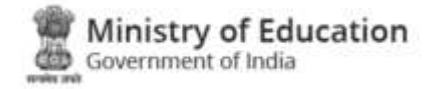

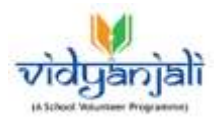

# 2 Administrator/State / District Login

Enter the Vidyanjali Portal URL: <u>https://vidyanjali.education.gov.in/</u> in the browser. Select on top right corner of screen as shown in the following image, select the Administrator/ State and District in option.

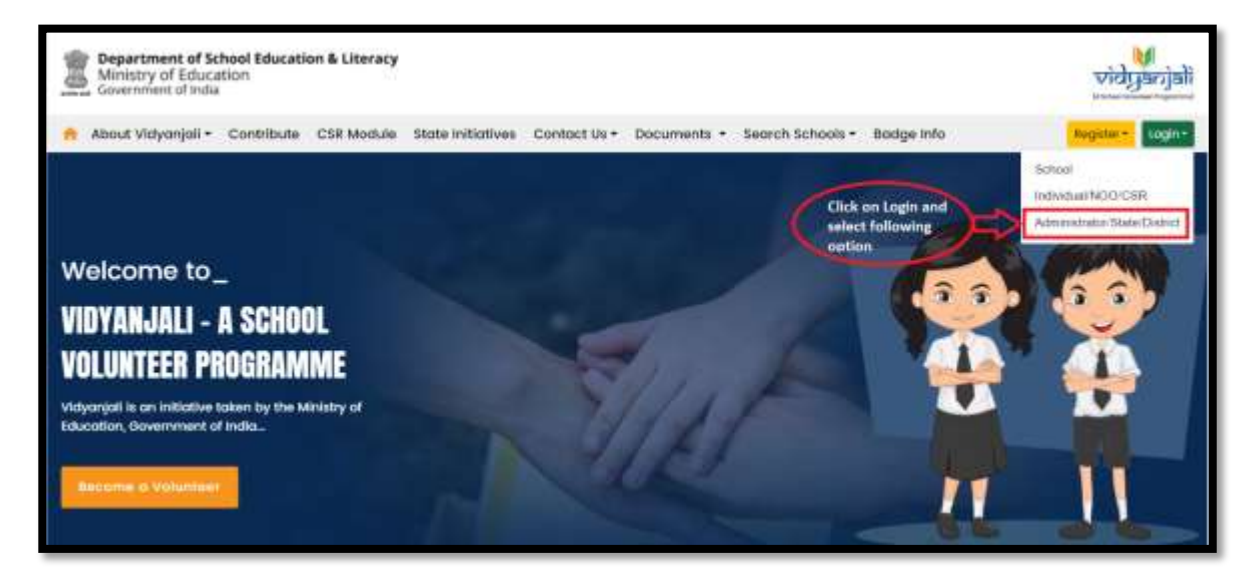

Admin Login screen will be displayed as shown below:

| क्कूल विक्र और साक्षरता तिभाग<br>Department of School Education & Literacy | ← Back to Home                                                                                                    | vidyanjali                       |
|----------------------------------------------------------------------------|----------------------------------------------------------------------------------------------------|----------------------------------|
|                                                                            | Admin Login                                                                                                    |                                  |
|                                                                            | Administrative State: Dentist & Ministry Lugin A                                                                         | 04                               |
| A school Volunteer Programme                                               | G Groat                                                                                                    |                                  |
|                                                                            | imai '                                                                                                    |                                  |
|                                                                            | Parase rener schol.<br>Parasecrat *                                                                                      |                                  |
| mm 🕒 mm                                                                    | Coptono "                                                                                                    | George Contraction (Contraction) |
|                                                                            | 258.1                                                                                                    | 2 C                              |
|                                                                            | Light                                                                                                    | _                                |
| the second                                                                 | Note if you encounter any login issues, pieces rear<br>percented. You regenerate your percent from the P<br>Percent Inti | i your<br>signat                 |

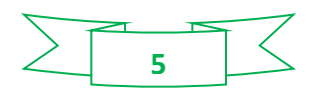

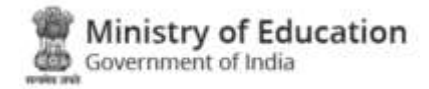

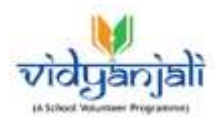

|                   |              | INVESTIGATION OF |
|-------------------|--------------|------------------|
|                   | 04-5911000   |                  |
| E Emer            |              | 0                |
| tmat*             |              | -                |
| Proper spice will |              |                  |
|                   | 0            |                  |
| Capitcho "        | pt Pansword? | 2                |
| ZHVP              | JG C         |                  |
| Wester .          |              |                  |

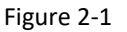

1 Login via Email by entering following details:

- Email Id: Enter username or email id.
- Password: Enter password
- CAPTCHA: Enter CAPTCHA code as displayed
- Click to login to the administrator interface. On successful sign in, <u>Admin Dashboard</u> will be displayed:
- Click Forgot Password? link incase of forgotten password

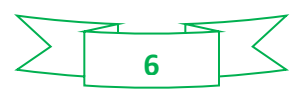

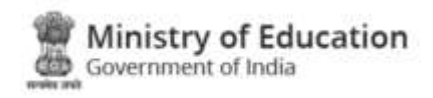

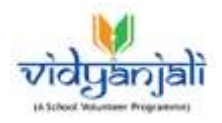

| Administrator, State, District | & Ministry Lugin Area |        |
|--------------------------------|-----------------------|--------|
| El Email                       | O Mobile              |        |
| OTP sent on emailmoble number  |                       | ×      |
| Mobile "                       |                       |        |
| 9643016247                     |                       |        |
|                                | El Login with         | OTP    |
| 018.                           | OTP will be valid t   | or 1:5 |
| Captoha "                      |                       |        |
|                                | 80T3F2                | C      |
| Login                          | -                     |        |
|                                |                       |        |
|                                |                       |        |

2 Login via Mobile enter following details:

- Mobile: Enter Mobile No.
- OTP: Enter OTP
- CAPTCHA: Enter CAPTCHA code as displayed

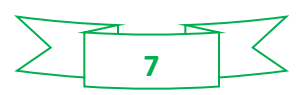

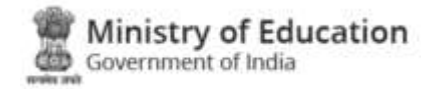

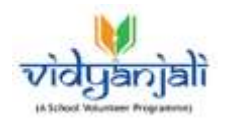

#### 2.1 Admin Dashboard

| Dashboard                                                                                                    |        |                           |       | de Station: de Emi<br>Delhi manisi | elt<br>ha7tanuja@gmail.com | B643016247       | 🕒 Welcome,<br>Dr Marisha Tensja |      |
|----------------------------------------------------------------------------------------------------|--------|---------------------------|-------|------------------------------------|----------------------------|------------------|---------------------------------|------|
| 🛱 Schools                                                                                                    | 0      | 싶 <sup>4</sup> Volunteers | 0     | X Activities & Assets /            | Material 🗿                 |                  |                                 |      |
| Total Schools                                                                                                 | 5642   | Total                     | 14504 | Total Activities                   | 14404                      | Total Acasta / M | aterial 333                     | 18   |
| Onboard Schevis                                                                                               | 2917   | Individual (India)        | 14350 | Orgoing Activities                 | 7058                       | Assets / Materia | 4 267                           | ti i |
|                                                                                                    |        | Individual (NRI)          | 2     | Completed Activities               | 7345                       | Contribution in  | Progress                        |      |
|                                                                                                    | X      | NGO                       | 137   |                                    |                            | Contribution Re  | icelived                        | 50   |
|                                                                                                    |        | L                         |       |                                    |                            |                  |                                 |      |
| ♥ Projects                                                                                                    | 0      | ]                         |       |                                    |                            |                  |                                 |      |
| ♥ Projects ②<br>Total Projects<br>Approved Projects                                                           | 0      |                           |       |                                    |                            |                  |                                 |      |
| <ul> <li>Projects</li> <li>Total Projects</li> <li>Approved Projects</li> <li>Pending For Approved</li> </ul> | 0<br>0 |                           |       |                                    |                            |                  |                                 |      |

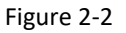

Dashboard displays following information in graphical representation:

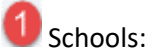

- Total Schools:
- Onboarded Schools:

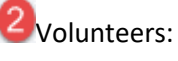

- Total
- Individual (India)
- Individual (NRI)
- NGO

3 Activities and Assets/Material

- Total Activities
- Ongoing Activities
- Completed Activities
- Total Assets/ Material
- Assets/ Material Contribution in progress
- Assets/ Material Contribution Received

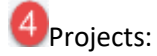

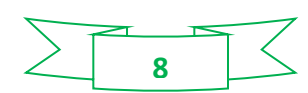

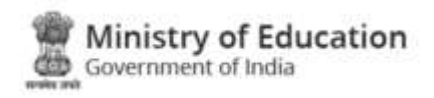

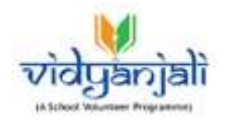

- Total Projects
- Approved Projects
- Pending for Approval
- Rejected Projects

Left menu displays following options:

- Home/ Dashboard
- Projects & CSR Requests
- Services/ Activities
- Users
- School Reports
- Logout

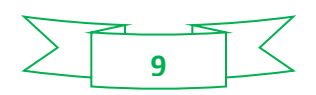

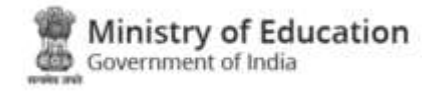

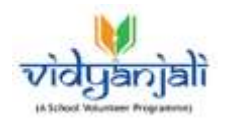

## 3 Projects and CSR Requests

#### 3.1 Projects

3.1.1 Create Projects

| Nata Propett                                                                                                    |                          |                         |                              |                      | 2                             | ner and the statement of | · · | to Manufacture Inc.   |
|----------------------------------------------------------------------------------------------------|--------------------------|-------------------------|------------------------------|----------------------|-------------------------------|--------------------------|-----|-----------------------|
| wittlesing .                                                                                                    |                          |                         |                              |                      |                               |                          |     |                       |
| Progest Details:                                                                                                    |                          |                         |                              |                      |                               |                          |     |                       |
|                                                                                                    |                          |                         | Propert Theorem -            |                      |                               |                          |     |                       |
|                                                                                                    |                          |                         | Real Terral                  |                      |                               |                          |     |                       |
| he and                                                                                                    |                          |                         | ( territories)               |                      |                               |                          |     |                       |
|                                                                                                    |                          |                         |                              |                      |                               |                          |     |                       |
| Enverbagements:                                                                                                    |                          |                         |                              |                      |                               |                          |     |                       |
|                                                                                                    |                          |                         |                              |                      |                               |                          |     |                       |
| Sales and                                                                                                    | Contrast Street or       |                         | International State of some  |                      |                               |                          |     |                       |
|                                                                                                    |                          |                         | Property and Coppe           | trari anati princiti | 10.00                         |                          |     |                       |
| Example in the                                                                                                    |                          | firster for line        |                              |                      | heard?                        |                          |     |                       |
| and advert                                                                                                    |                          | Annancover              |                              |                      | rain                          |                          |     |                       |
| Construction of the state of the state of th |                          |                         |                              |                      |                               |                          |     |                       |
| Select the Districts to be benefitted:                                                                                                    |                          |                         |                              |                      |                               |                          |     |                       |
| C desides the mark                                                                                                    |                          |                         |                              |                      |                               |                          |     |                       |
| E parte                                                                                                    | C. Beel                  |                         | C readers                    |                      |                               | lan (                    |     |                       |
| C was far                                                                                                    | C1 water waar n          |                         | C NOT THE R                  |                      |                               | 940                      |     |                       |
| 22 Frank Even                                                                                                    | There is a second second |                         | C deservision in             |                      |                               | ( Herein                 |     |                       |
| 11 March                                                                                                    |                          |                         |                              |                      |                               |                          |     |                       |
| Determine the second second seco                                                                                                    |                          | Names and Societ advant | (100000 File) he file-throat |                      | net attend the last set works |                          |     |                       |
| Details of the Coordinator                                                                                                    |                          |                         |                              |                      |                               |                          |     |                       |
|                                                                                                    |                          | 100                     |                              |                      | them.                         |                          |     |                       |
|                                                                                                    |                          |                         |                              |                      |                               |                          |     |                       |
|                                                                                                    |                          |                         |                              |                      | 0.00                          | -                        |     |                       |
| This                                                                                                    | aphiers in the           |                         |                              |                      | 1                             | This option is to save   | -   | and the second second |
| prevé                                                                                                    | ew the details           |                         |                              |                      |                               | the information is       |     | Contrast of           |

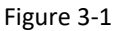

In this section of project creation, you need to submit the details like project Title, Theme, Description and expected outcome etc. along with start date and end date.

Districts selection that will be benefitted.

Details of Coordinator: In this section you will enter the details of coordinator engaged for the project.

"Preview" and "Save & Draft" buttons are given to save the details.

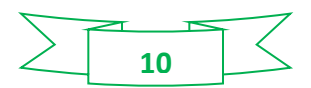

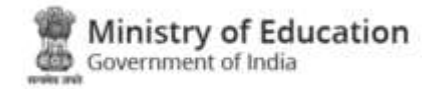

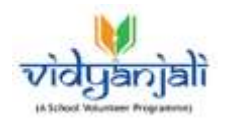

#### 3.1.2 Draft Projects

| ٨ | Draft Pro           | (Alexa)                |                  |                                                                                                    | de States:<br>DelH | E Graat<br>meniatu/Temp | ggnal.com 3143     | tille: O Writame<br>19247 Dr Manlaha | Tarega 🗎  |
|---|---------------------|------------------------|------------------|----------------------------------------------------------------------------------------------------|--------------------|-------------------------|--------------------|--------------------------------------|-----------|
| • | traces UTa<br>Dethi |                        |                  | <br>DancaRigons<br>Seed: Didnit/Regions                                                                                                    |                    | feach                   |                    |                                      | 9 0       |
| * | Draft Proje         | ista                   |                  |                                                                                                    |                    |                         |                    |                                      | + Act     |
|   | SE NO.              | Project ID             | Project title    | Picject detail                                                                                                    |                    | Project budget          | Beneficiary school | Impacted eluderite                   | Action    |
|   | 1                   | PRJDL2024<br>00000022  | istration-turnet | Township to the second second se |                    | 12222                   | 202                |                                      |           |
|   |                     | PRJDL2024-<br>00000021 | Tetrahilatetet   | TARSEDUCTION AND IN THE AVE.                                                                                                    |                    | 02222                   | 222                | man                                  | • 2       |
|   | (8)                 | PRJDL2024-<br>00000020 | Rendermation .   | Twensoroutworker is at at an In-                                                                                                    |                    | 12222                   | 222                | 10000000                             |           |
|   | 14.5                | PRJDL2024-<br>00000017 | Delidubbilidad   | enderstanden verstelle is in ein am rec                                                                                                    |                    | 12222                   | - 222              | 1000000                              | 0 2       |
|   | Howe per            | inge 18. v             |                  | ac. 6 ( 6)                                                                                                    |                    |                         |                    | Renting 1                            | 4111144-4 |

Preview: This is previewing option for viewing the Project details in draft mode.

2 Edit: This Edit option is used to perform any changes in the Project details.

| alt Projects                                     |                                         | de Si<br>Delte | alas Erreil<br>renisha Tansja Ograd | Econ 9543016247 | Weiczma,     Dr Manisha Terreja | - |
|--------------------------------------------------|-----------------------------------------|----------------|-------------------------------------|-----------------|---------------------------------|---|
| C Abress the state                               |                                         |                |                                     |                 |                                 |   |
| Contat                                           | III East                                | C New Delty    | L Not                               | 5               |                                 |   |
| CI Nurth East                                    | 19 North West A                         | North West B.  | Cl Sea                              | 0               |                                 |   |
| G South East                                     | C Booth West A                          | 🖾 Bouth West B | C) West                             | τ.A.            |                                 |   |
| C West B                                         |                                         |                |                                     |                 |                                 |   |
| Open for partial contribution or not? 🖷 Max 🔘 Ma |                                         |                |                                     |                 |                                 |   |
| Budget Estimate break up                         | Any other defails                       |                |                                     |                 |                                 |   |
| 12220                                            | sahaaaaaaaaaaaaaaaaaaaaaaaaaaaaaaaaaaaa |                | 10000                               |                 |                                 |   |
| Choose File   No Re choose                       |                                         |                |                                     | 3               | Drawstaat File                  | ] |
| Details of the Coordinator:                      |                                         |                |                                     |                 |                                 |   |
| Name                                             | time!                                   |                | Nutzike <sup>*</sup>                |                 |                                 |   |
| metan sherite                                    | chetarston Addt-@gprant.co              | er.            | 47000/XZ296                         |                 |                                 |   |
| 4<br>Sare 5                                      |                                         |                |                                     |                 |                                 |   |

3 Download file: This option is used to download the file having the details of project.

Final Submit: This option is used to perform final submission for the further action by Ministry i.e. Approval or Rejection.

<sup>[5]</sup>Update: This option is used to update the project information in the system.

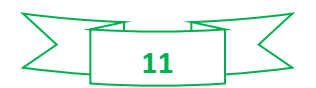

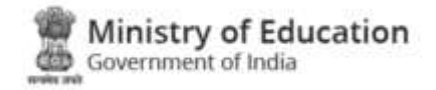

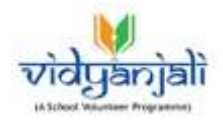

#### 3.1.3 Pending For Approval

| Pend          | ling For Approval            |               |   |                                     | de States:<br>Delhi | manisha Tanaja | Question 1       | Adale: Ø Welc<br>3016247 Dr Mari | otte.<br>sta Tereja |      |
|---------------|------------------------------|---------------|---|-------------------------------------|---------------------|----------------|------------------|----------------------------------|---------------------|------|
| butes<br>Delt | uts<br>N                     |               | ¥ | Durichtoponi<br>Sever Durichtoponix |                     | death          |                  |                                  | Q,                  | ø    |
| Reque         | ette Pending For Appro       | Project title |   | Project detail                      |                     | Project budget | Deneficiary scho | ols impected stude               | rta Ar              | tien |
| 1             | PRJDL2024-<br>00000013       | Test          |   | U12222222222222                     |                     | 1212222        | etta             | V00000                           |                     | •//  |
| 12            | PRJDL2028-<br>00000812       | 0wde          |   | KONTREETEN RURVETTUTUTUTUTUTUTE.    |                     | 10008          | maaaaa           | 10101                            |                     |      |
|               | and the second second second |               |   |                                     |                     |                |                  | these second                     | a tarte ta          | 1.14 |

**Preview:** This is option for viewing the Pending Project details on which further action is to be performed by Ministry i.e. Approval or Rejection. Below are the details of the project.

| Pending For Approval                                 |                                                                | de States:<br>Data | manisha?laneje@gmail.com                 | Billiobile:<br>9643916247 | Or Martisha Tarraja | ۴.  |
|------------------------------------------------------|----------------------------------------------------------------|--------------------|------------------------------------------|---------------------------|---------------------|-----|
| Project Details                                      |                                                                |                    |                                          |                           | + 84                | ack |
| Project ID #: PRJDL2024-08000012                     |                                                                |                    |                                          |                           |                     |     |
| State Norse<br>Dehr                                  | Expected Start Date<br>Net 13, 2024                            |                    | Expected Completion Date<br>Mar 29, 2024 |                           |                     |     |
| Tale                                                 | Chinak.                                                        |                    |                                          |                           |                     |     |
| Sub-Therees of Basic Civil Infrastructure            |                                                                |                    |                                          |                           |                     |     |
| . 100-                                               |                                                                |                    | Required Quartery                        |                           |                     |     |
| Additional Classroom - Editable (Pre-Prizzer Series) |                                                                |                    | <b>羽</b> ()                              |                           |                     |     |
| Supported Schools                                    | 1000050                                                        |                    |                                          |                           |                     |     |
| Jeepsonsk Readways                                   | 12121                                                          |                    |                                          |                           |                     |     |
| Budget Streams break up                              | 10005                                                          |                    |                                          |                           |                     |     |
| Seller/Mangement                                     | Gavernment actuals                                             |                    |                                          |                           |                     |     |
| Open for parent contribution or and?                 | TOT                                                            |                    |                                          |                           |                     |     |
| Becque                                               | איז יריין אראנאני אואניאניאניא<br>רוס אראניאראריין א איזידאיאי | ******             | 777 YYY YYYYY YYYYYYYYY<br>YY            | ********                  | ************        |     |
| Experied Outcome                                     | 1212222222222222222                                            | 22222222222222222  | 7777777777777777777777777                | 222322                    |                     |     |
| Any other density                                    | 1212222222222222222                                            | 22222222222222222  | 011111111111111111111111111111111111111  | 22222                     |                     |     |
| Districts / Regions to be benefitted                 |                                                                |                    |                                          |                           |                     |     |
| Cambool California                                   | h East                                                         |                    |                                          |                           |                     |     |

#### 3.1.4 Approved Projects

- a. Login via "Ministry User" for Approval or Rejection
- b. Afterwards select the Pending for Approval option
- c. Then screen will come up for the Approval/ Unapproved as shown below:

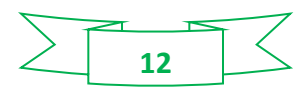

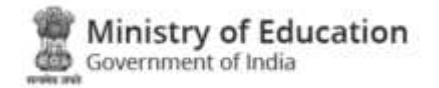

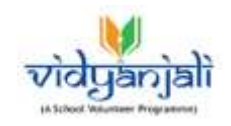

| Project ID #: PRJUP2024.00000018            |                                                                                                    |                                                                                                    |  |  |  |  |
|---------------------------------------------|----------------------------------------------------------------------------------------------------|----------------------------------------------------------------------------------------------------|--|--|--|--|
| Bath Norm<br>Ultar Product                  | Expected Net Dete<br>Mat 14, 2024                                                                                                    | Expected Completion Date<br>Mar 17, 2024                                                                                              |  |  |  |  |
| Tida                                        | Aust the Excepto                                                                                                    |                                                                                                    |  |  |  |  |
| Sub-Themes of Digital Infrastructure        |                                                                                                    |                                                                                                    |  |  |  |  |
| Tale                                        |                                                                                                    | Regional Quantity                                                                                                    |  |  |  |  |
| Computer Accounters (KeyFouris, Water etc.) |                                                                                                    | 10                                                                                                    |  |  |  |  |
| Imparted Schools                            | 8)                                                                                                    |                                                                                                    |  |  |  |  |
| Tergarted Trabets                           | 50.                                                                                                    |                                                                                                    |  |  |  |  |
| Budget Economic brook op                    | 1111                                                                                                    |                                                                                                    |  |  |  |  |
| School Managements                          | Guiverningett schools.                                                                                                    |                                                                                                    |  |  |  |  |
| Open for partial considerance as are?       | Yes                                                                                                    |                                                                                                    |  |  |  |  |
| Description                                 | ן ארן אין (אן אווא אווין אוויזע אווין איז איז איז איז איז איז איז איז איז איז                                                                                                    | tati alikba kwei wei shi ya wu tu ( ) wu vi ) ya ya ku tati alikigi alikigi kwei wei shi ya wu tu ( ) ya wi ) yi ya ku ji             |  |  |  |  |
| Expressed Ontenane                          | tipit gifting kevik wak with yiti ya ji ta j                                                                                                    | light offsting moves were not use in a ( ) was in a ( ) via in John offsting water size with all via via ( ) was at ( in ) in (v ) in |  |  |  |  |
| Any other availa                            | and the second second sec | Energial (e.g.) A file to apply during group rook also file Arr Liver 1 Arr 2 Arr 2 Arr 2 Arr 2 Arr 2 Arr 2 Ar                        |  |  |  |  |
| Districts / Regions to be benefitied        | B Advanta B Literat                                                                                                    |                                                                                                    |  |  |  |  |

**Approve:** This option is used approve the project related request by State and Districts Administrators.

**Disapprove:** This Edit option is used to perform any changes in the Project details.

Then in "Admin User" the Approved project will appear as:

|   | Approved Projects                      |              |                                            |  | Emell<br>meniste/bunkje@gmail.com | B Mobile: O Wels<br>9643616247 Or Man | ione,<br>iona Teraja   | • |
|---|----------------------------------------|--------------|--------------------------------------------|--|-----------------------------------|---------------------------------------|------------------------|---|
|   | Salas V76<br>Dethi                     |              | Clubic Regard<br>= Sensor District/Regions |  | Seget                             |                                       | Q                      | 2 |
| l | Requests Approved<br>81 No. Project ID | Project life | Pysjest detail                             |  | Project hudget Beneficial         | y actionia - Impacted study           | etta Acto              |   |
| l | PRJOL 2024-<br>000000022               | Soodithdahil | transmerentiation of the of one rec.       |  | 1000 200                          |                                       |                        | Ň |
|   | Break per joban 18 Jan                 |              | (K, 4, 3) (K,                              |  |                                   | view details                          | - and it will a linear |   |

#### 3.1.5 Rejected Projects

In "Admin User" the Approved project will appear as:

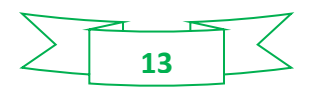

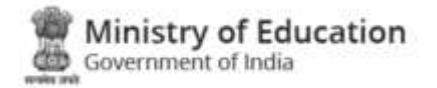

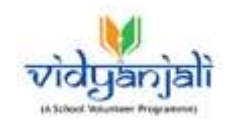

| The clea               | d Projecta                           |                           |                                                | de studes<br>Carthi | menishs?taneja@p | Inst.com      | Bildelige     | O Weicerse,<br>Dr Manisha Ta |            |
|------------------------|--------------------------------------|---------------------------|------------------------------------------------|---------------------|------------------|---------------|---------------|------------------------------|------------|
| Status 7,776<br>Defiti | 8                                    |                           | DakidRegens<br>v Sevet DatudRegeons            |                     | Santh            |               |               |                              | ۹.         |
| ACCRET OF A D          |                                      |                           |                                                |                     |                  |               |               |                              |            |
| Requests               | Rejected                             |                           |                                                |                     |                  |               |               |                              |            |
| Requests               | Project ID                           | Project USe               | Project detail                                 |                     | Project budget   | Geneticiary a | ichools imper | cted eludertis               | Actio      |
| Requests<br>Al, No.    | Project ID<br>PRJDL2034-<br>00000043 | Project USe<br>CHIECK 220 | Project datal)<br>CHEDP (a sp. a sy ski sy e s | 3                   | Project budget   | Beneficiary a | chools impar  |                              | Activ<br>Ø |

- 3.1.6 Ongoing Projects (CSR Participated)
  - a. Login via "CSR User" for Participation

| र्णतेपुकनुंकों                 | Department of School Education<br>Ministry of Education<br>Generatives of tells | ntion & Literacy |                     |                     | Helo,<br>Organizati | on Testt Lõõp<br>Criapar |
|--------------------------------|---------------------------------------------------------------------------------|------------------|---------------------|---------------------|---------------------|--------------------------|
| (a simulation of the gradient) | Dashboard                                                                       |                  |                     |                     |                     |                          |
| My Deshboard                   | Quies Stata                                                                     |                  |                     |                     |                     |                          |
| A MARSON                       | Total Projects                                                                  | Petiting For Ap  | privial             | Charles Frankle     | Completed Pro       | -                        |
|                                | 1                                                                               | 0                | 0                   | 0 3                 | 1                   | 0                        |
|                                | Pending For Apprecial                                                           | Comple           | eted Projects Rud A | approved Progestin  |                     |                          |
| & Change Protowned             | Project # Callege                                                               | ry 8546          | Project Name        | Expected Blant Date | Expected Completion | View                     |
| C seguit                       | Philippine connects these: C                                                    | witheratura Date | wishmended          | Mar 17, 2024        | 96a (11, 2024       | 0                        |
|                                | Browing 1 of 13 Tolar.1                                                         |                  |                     |                     |                     | « < > »                  |

b. Afterwards select the LIVE Project as shown below and select the project for participation:

| vidganjali            | Bepartment of School Edu<br>Ministry of Education<br>Covernment of Indu | cation & Liberacy |                          |              | Orga                 | nization Teett | 14110 |
|-----------------------|-------------------------------------------------------------------------|-------------------|--------------------------|--------------|----------------------|----------------|-------|
|                       | Live Projects                                                           |                   |                          |              |                      |                |       |
| 🔿 <del>***</del> 1344 | -                                                                       |                   | (Martinetter)            | 1.22         |                      |                |       |
|                       | Select State                                                            |                   | - Ballect Category       | - 6          | elect Management     | ÷.             |       |
| No Low Property       | 1.5                                                                     |                   |                          |              | beard Case           |                |       |
|                       | Showing 1 of 1 ) taker 4                                                |                   |                          |              |                      |                |       |
| 9. Change Personne    | PRAID PRAID                                                             |                   | Press 4                  |              | PR.A.P 2224 20030864 |                |       |
|                       | Seat Birthylaydd                                                        |                   | TEST PROJECT OF          |              | TEST Project         |                |       |
|                       | 2000000 (Court)<br>3                                                    | SS                | Property and State-state | 1104         | 4                    | 202            | -     |
|                       | New 14, 2024                                                            | Net 17, 2024      | After 21, 2024           | Mar 24, 3024 | Aut 10, 2024         | Jan 24, 202    | -     |
|                       | Transi<br>United Transients                                             |                   | United Transfords        |              | Salar Charleys       |                |       |
|                       |                                                                         | 181               |                          |              |                      | 1.0            |       |

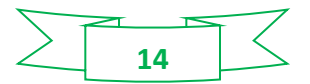

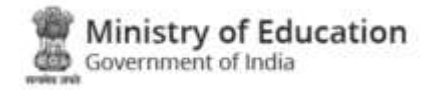

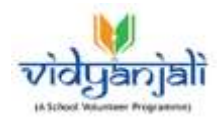

c. Then select the participate option and enter the details for participation:

| Project ID #: PRJUP2024-00000015                                      |                                  |                                              |                                                            | +- Ba                |  |  |  |
|-----------------------------------------------------------------------|----------------------------------|----------------------------------------------|------------------------------------------------------------|----------------------|--|--|--|
| State Name<br>Utar Prodesh                                            | Expects<br>May 14                | d Start Date:<br>2024                        | Exposted Completion Date:<br>Mar 17, 2024                  |                      |  |  |  |
| Tatle                                                                 |                                  | test thriyuytti                              |                                                            |                      |  |  |  |
| Prignat Themes                                                        |                                  | Digital Infrastructure                       |                                                            |                      |  |  |  |
| Sub-Themes                                                            |                                  |                                              |                                                            |                      |  |  |  |
| Tatla                                                                 |                                  | Required Quantity                            | CSR Contributions                                          | Carnotly<br>Required |  |  |  |
| Computer Accounties (Keyfoneth, Moaue etc                             | )                                | 10                                           | 0                                                          | 10                   |  |  |  |
| Ingucted Schools                                                      |                                  |                                              |                                                            |                      |  |  |  |
| Inported Instein                                                      |                                  | 50                                           |                                                            |                      |  |  |  |
| Badget Estatute break up                                              |                                  | 1111                                         |                                                            |                      |  |  |  |
| School Management                                                     |                                  | Government schools                           |                                                            |                      |  |  |  |
| Open for partial controliution or not?                                |                                  | Yes                                          |                                                            |                      |  |  |  |
| Description<br>Igd gflybg kysk ysk yb ytj ys j hu j j ysg yt j yt     | i y jy jh i lod gihing kyuk yuk  | dju baji kan ipriliλari ka fikejik 1k boʻl   |                                                            |                      |  |  |  |
| Expected Outcome<br>fad afhiha kyuk yuk yih ya yu jitu ji yur yi jiti | i y iy (h jîgd gîh(hg kyuk yuk y | ի փիս լուլի ալոլյան է թի                     |                                                            |                      |  |  |  |
| Any other details                                                     |                                  | gat ghing stock yok yin yii yu ji u ji yoj y | ) yî ji yi jir jîgê gîhitîg kyuk yuk yih yî yu ji tu ji ye | i Mini yi iyi Mi     |  |  |  |
| Districts / Regions to be benefitted                                  | Auraya                           | C Unneo                                      |                                                            |                      |  |  |  |
|                                                                       |                                  | Partonia                                     |                                                            |                      |  |  |  |
|                                                                       |                                  | Participate                                  |                                                            |                      |  |  |  |

d. Enter the Participation/Contribution details as shown in image below:

| Project ID #: PRJUP2524-0000001                                               | 5                                                                                                    |                                                 |                            |          | ← Back      |
|-------------------------------------------------------------------------------|----------------------------------------------------------------------------------------------------|-------------------------------------------------|----------------------------|----------|-------------|
| State Name<br>Uttar Pradesh                                                   | Expected Start Date:<br>Mar 14, 2024                                                                                                    | Enper<br>Mar I                                  | ted Start Date:<br>1, 2024 |          |             |
| Tate                                                                          | test Britysgilli                                                                                                    | Contribute in desired 5ab-Dienses               |                            |          |             |
| Premit Threes                                                                 | Digital Infrastructure                                                                                                    | Tote                                            | Total Quantity             | Repaired | My Offering |
| Impacted Schools                                                              | 5                                                                                                    |                                                 |                            | Quarter  |             |
| Impacted Students                                                             | 50                                                                                                    | Computer Accesseries (Keyboards,<br>Monst etc.) | 10                         | 10       | 4           |
| Balget Estimate break up                                                      | 11114                                                                                                    |                                                 | (Constanting)              |          |             |
| School Management<br>Type of actions                                          | Government schools                                                                                                    |                                                 | Contribule                 |          |             |
| Open for partial contribution or and                                          | Yes                                                                                                    |                                                 |                            |          |             |
| Description<br>fpt gftigt kysk ysk yft ytig ys (1s) ( )<br>j yt j - Vew More  | uni Al 1941 A 1810 1 ging digula yang ang anj Al An 1 m 11 Ani A                                                                                         |                                                 |                            |          |             |
| Expected Outcome<br>fpd ghipp lysik yok yh yij yu (fu) (y<br>yi) y. Vese More | ượ X <sub>4</sub> 1 X 1 X 1 X 1 X 1 X 1 X 1 X 1 X 1 X 1                                                                                                  |                                                 |                            |          |             |
| Ars other deside                                                              | lậd đynhở kông làn kật kỳ làn tri trái kế kế tri kết kết kết.<br>Ngà đynhở kông làn kết kết kết kết tri tri trái kết kết kết kết kết kết kết kết kết kết |                                                 |                            |          |             |
| Regions to be benefitted<br>Agre<br>Unneo                                     | 🗖 Ангануа.                                                                                                    |                                                 |                            |          |             |

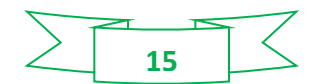

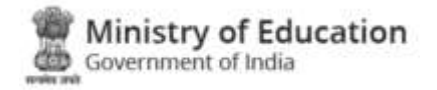

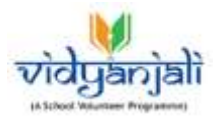

a. Login via State User then screen will come up for the Approval/ Unapproved as shown below:

| ٩ | Ongoing                | using Projects (CSR Participated) de Statut<br>Data<br>Data |                    |                 | S Drutt                               | greet.com      | Bistine:            | O Welcorns,<br>Dr Meriotie 1 | erein 👘           |                     |               |              |
|---|------------------------|-------------------------------------------------------------|--------------------|-----------------|---------------------------------------|----------------|---------------------|------------------------------|-------------------|---------------------|---------------|--------------|
|   | therease to the Dealby |                                                             |                    |                 | Deinsthapere<br>Select Dietschforgane |                |                     | Search                       |                   |                     |               | Q 2          |
| * | Ongoing P              | ingecta -                                                   |                    |                 |                                       |                |                     |                              |                   |                     |               |              |
|   | 51. No.                | Project ID                                                  | Solai Participanta | Project title   |                                       | Preject budget | Benefictary schools | Perpected students           | Created           | Data A              | Approved Date | Actor        |
|   | ×.                     | PRUDL3034<br>80000822                                       | ÿ                  | Tala methodolog |                                       | 12226          | -                   | arnn                         | Click I<br>Action | here for<br>h Types |               | ٠            |
|   | Altrant place          | ante mini-                                                  |                    |                 |                                       | 1.02.00        |                     |                              |                   |                     | Proving 1 of  | ti yiteler 9 |

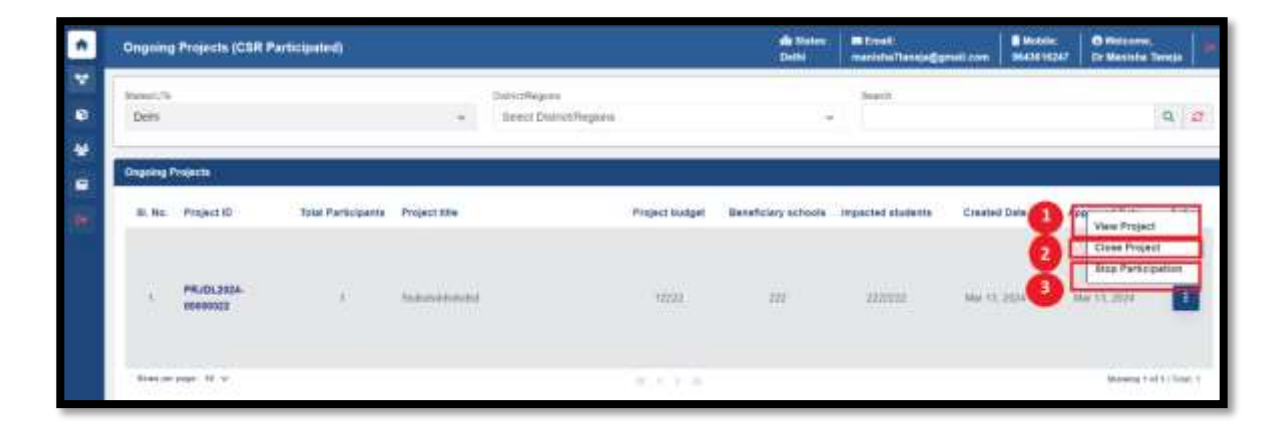

**1** View: This is option for viewing the Project details that comprises:

1.1 Basic Details: Such as Project Name, Title, No. of impacted students and schools, budget estimation breakup etc.

| Organing Projects (CSR Participation)  |                            |                                                        | de States:<br>Delte                     | B Louil                                  | 8 Motores<br>6443010347 | O Melterne<br>Dy Mantaha Ta |
|----------------------------------------|----------------------------|--------------------------------------------------------|-----------------------------------------|------------------------------------------|-------------------------|-----------------------------|
| Date Details Participany CSR           |                            |                                                        |                                         |                                          |                         |                             |
| 10 M                                   |                            |                                                        |                                         |                                          |                         |                             |
| Poget TO K. PRUDU 2004-0000002         | Repeated Na<br>Nat C. 2014 | et them                                                |                                         | Repeated Completion Date<br>Mar 31, 2024 |                         |                             |
| 34                                     |                            | outcompany                                             |                                         |                                          |                         |                             |
| Sub-Servers of Sanis Call Inheatronian |                            |                                                        |                                         |                                          |                         |                             |
| 116-                                   |                            | Total Designated Quantum                               |                                         | THE Constraints                          | Finding Quantity        |                             |
| Antional Careton, Ral and ProParaty Se | ini i                      | 100                                                    |                                         |                                          |                         | - 16                        |
| Transmit Sciences                      |                            | 277                                                    |                                         |                                          |                         |                             |
| Supervise Nuclears                     |                            | araa ka                                                |                                         |                                          |                         |                             |
| Source Lineary Source on               |                            | (ante)                                                 |                                         |                                          |                         |                             |
| Status Management                      |                            | lineary and a characteristic                           |                                         |                                          |                         |                             |
| Specific participants and the second   |                            | 100                                                    |                                         |                                          |                         |                             |
| Decement.                              |                            |                                                        |                                         |                                          |                         | (                           |
| Transie Comme                          |                            | 91212712/17 doi:10.00000000000000000000000000000000000 |                                         |                                          |                         |                             |
| Also other details                     |                            |                                                        | 10444################################## | ********                                 |                         |                             |
| Shallinda / Regiona to be benefited    | · · ·                      |                                                        |                                         |                                          |                         |                             |

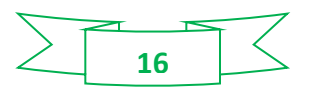

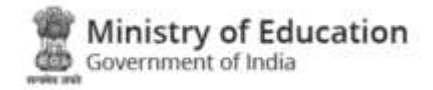

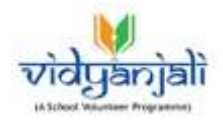

1.2 Participating CSR: In this tab details of participating CSR are shown:

| Ongoing    | Projects (CSR Participated) |                                |            |            | di States:<br>Detti | Email<br>manisha/haneja@gmail.com | BMcb88:     | Or Marmine Ter    | -      |
|------------|-----------------------------|--------------------------------|------------|------------|---------------------|-----------------------------------|-------------|-------------------|--------|
| Reno: Data | Participating CSR           | 12                             |            |            |                     |                                   |             |                   |        |
| ericipali  | ing Clai                    |                                |            |            |                     |                                   |             |                   |        |
| SI No.     | Rame                        | Erroll                         | Mobile     | State Name | District            | kene organiza                     | tion Type F | articipation Date | Action |
| 5          | Organization Tests          | or procession of Question Com- | 7201144444 | Kamalata   | DAKSHI              | ил клиявлева соннрон              | IATE.       | Hy 2 121          |        |
| Name (m)   | 1.000 H V                   |                                |            | 2172       |                     |                                   |             | Browing 9 of 5    | -      |
|            |                             |                                |            |            |                     |                                   |             |                   | -      |
|            |                             |                                |            |            |                     |                                   |             |                   | 1.22   |
|            |                             |                                |            |            |                     |                                   |             |                   | -      |

1.2.1 **Add Delivery of Organization:** In this option the details of the delivery received against the participated project is captured along with delivery data and a note.

| Ongoing Projects (CB     | R Participated)                                             |                     |                      |              | de State<br>Delte | cianichs?tansja  | gmail.com \$6433  | ile: O Welcome.<br>162A7 Dr Menteha Ta | maja 👘  |
|--------------------------|-------------------------------------------------------------|---------------------|----------------------|--------------|-------------------|------------------|-------------------|----------------------------------------|---------|
| Basic Details Participat | ing she                                                     |                     |                      |              |                   |                  |                   |                                        |         |
| Participating CSR        |                                                             |                     |                      |              |                   |                  |                   |                                        |         |
| BI NO. Marte             | Enal                                                        |                     | Mabile               | State Name   | Distr             | ct Name          | organization Type | Pericipation Data                      | Астин   |
| Organization T           | ergangalaane                                                | Constant and        | 20011448888          | Xeronese     | 04/0              | OTHIN KONDOLOGIA | COBPONATE         | 004021020014                           |         |
| 4141 (FL (FL)) (FL (FL)) | Add Delivery of Organizatio                                 | n Testt             |                      | _            |                   |                  | ×                 | Chonging 1 of                          | 1120001 |
|                          | Tata                                                        | Offered<br>Quantity | Received<br>Quantity | Add Delivery | Revenue Date      |                  | Veda              |                                        |         |
|                          | Additional Chinesees / Baltonika (Pro-<br>Primery Societae) |                     |                      | Penang: 17   | steerger B        |                  |                   |                                        |         |
|                          |                                                             |                     |                      |              |                   |                  | Sident            | 20                                     | N I     |
|                          |                                                             |                     |                      |              |                   | -                |                   |                                        |         |

A: Reset: This option is used to reset the form by resetting the entered values.

B: Submit: This option is used to submit the details against the provided options.

1.2.2 **CSR contribution in project:** This option shows the details of the received quantity against the offered quantity against the specific title of the project.

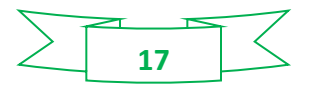

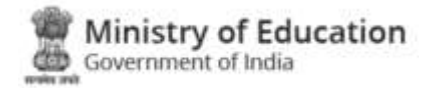

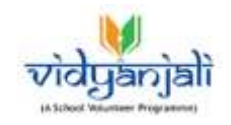

| Siciliating CSR      |                                   |                                  |            |                 |                    |                   |                    |             |
|----------------------|-----------------------------------|----------------------------------|------------|-----------------|--------------------|-------------------|--------------------|-------------|
| L.No. Nartes         | End                               | Nubile                           | These Name |                 | District Name      | organization Type | Participation Date | Action      |
| I Organization Teatl | argeneritative(()wystal.com       | PHILIPPERSONAL PROPERTY AND INC. | Managines. |                 | DAKIN KANA KANAAGA | CORPORATE         | kin 21, 2024       |             |
| antaraan ii v        | CSR Contribution in Project X     |                                  |            |                 |                    |                   | Strong 1 d         | r # ) 18404 |
|                      | Tala                              |                                  |            | Offered Queersy | Record Quarter     |                   |                    |             |
|                      | Additional Classican / Balvatha ( | fer Preasy Sectors               |            | .Bi             |                    |                   |                    |             |

2 Close Project: This option is to close the participation of the CSR in the project.

A: Reset: This option is used to reset the form by resetting the entered values.B: Submit: This option is used to submit the details for closing the project.

| Ongoing Projects (CSR Participated) |                                                         |                      | n Staten BE Email:<br>Deith manisha7tanaja |        |          | 643816247 | B Welcome,<br>Dr Manisha Ti | anaja      | ť |
|-------------------------------------|---------------------------------------------------------|----------------------|--------------------------------------------|--------|----------|-----------|-----------------------------|------------|---|
| Interest/N<br>Dethi                 | Danict Regen                                            | n<br>Statilhiogennis | ų                                          | Search |          |           |                             | q ø        |   |
| Organg Projects                     | Ciose Project                                           |                      |                                            | ×      |          |           |                             | _          |   |
| 81. No. Project ID Total Perficip   | Project ID                                              | Project Title        |                                            |        | Crewtont | Date A    | pareved Date                | Action     |   |
| PRJDL2028-                          | PHLIDL2024-0000022                                      | vidsduidsdadsd       |                                            |        | Mar 15.2 | 804 (I    | Ne 13,2094                  |            |   |
| Novelan angel 19 🤟                  | Select close masche<br>Reservent (tree masch<br>Comment |                      |                                            | V)     |          |           | Brang I of                  | () fund () |   |

3 Stop Participation: This option is provided to stop the participation of the of the CSR and on click of Stop Participation the following pop up will appear:

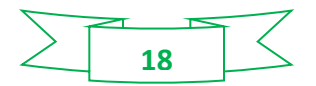

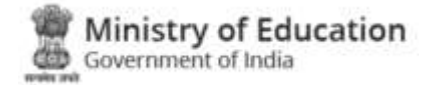

![](_page_18_Picture_1.jpeg)

| vidya.education.gov.in says                     |    |        |
|-------------------------------------------------|----|--------|
| Are you sure? want to stop participation of CSR |    |        |
|                                                 | ОК | Cancel |
|                                                 |    |        |

#### 3.1.7 Completed Projects

This is option for viewing the Completed Project details. Image below shows the details of the projects:

| ł                                      | Completed Projects |                    |                 |                                     |                   | de States)<br>Delhi     | Ersti<br>mentite?terrings | mail.com      | in: O Welcom<br>6287 Dr Hanisha | Terreis -       |
|----------------------------------------|--------------------|--------------------|-----------------|-------------------------------------|-------------------|-------------------------|---------------------------|---------------|---------------------------------|-----------------|
| 11 11 11 11 11 11 11 11 11 11 11 11 11 | Parest/h<br>Delhi  |                    | 5               | Debutkopine<br>Soleit Datat/Reports |                   |                         | Board I                   |               |                                 | 0 2             |
|                                        | Completed Projects | Total Participants | - Resident Wite |                                     | Resident Involved | Republication and and a | inconcerned minutesates   | Constant Data | Class Date                      | Actua           |
|                                        | PR/DL3924          | T.                 | Saladabahibi    |                                     | (2222             | -10                     |                           | Star 10, 2024 | Mar 21, 2024                    | •               |
|                                        | Name of pages 11 w |                    |                 |                                     | 811.0             |                         |                           |               | En array 1                      | et tij tune, it |

![](_page_18_Figure_6.jpeg)

![](_page_19_Picture_0.jpeg)

![](_page_19_Picture_1.jpeg)

#### 3.2 CSR Requests

#### 3.2.1 Requests for Approval

| Riqu            | ests For Approvi   |              |                                   |                              |              | de States:<br>Debi | Ernelt.<br>marrisha/harneja@gr | ail.com 90430 st | e. O Welco<br>Dr Mente | sene.<br>eta Teraja                   |
|-----------------|--------------------|--------------|-----------------------------------|------------------------------|--------------|--------------------|--------------------------------|------------------|------------------------|---------------------------------------|
| Sates (<br>Defi | U%a<br>6           |              | Convert<br>Convert                | logana<br>I Dialrich Wegione |              |                    | Spirith                        |                  |                        | Q 0                                   |
| CSR R           | equests Far Approv | f:           |                                   |                              |              |                    |                                |                  | 10 000                 |                                       |
| SLN             | c. CSR Name        | CSR Mobile   | C8R Evall                         | Project (D                   | Project Ulle | Participation date | Pisjact detail                 | Project outcome  | Beneficiery<br>schools | Action                                |
| 3               | Ceganization Ter   | 8 7001144444 | organization in the property con- | PR.4042024                   | Submendered  | Am 21, 2224        | There are not the set          |                  |                        |                                       |
| Root.           | interest in a      |              |                                   |                              | 4.1.1.20     |                    |                                | l                | Setails                | 1 1 1 1 1 1 1 1 1 1 1 1 1 1 1 1 1 1 1 |

| Total     Total Required Querry:     CORC Contributions     Package Querry:       Addressed Classrenz: Balands (fre-Primer; banke)     B0     B     B       Ingeried Bohneld     B22     B     B       Ingeried Bohneld     S222000     B     B       Badger Streams (rotation)     B     B     B       Badger Streams (rotation)     B     B     B       Generation (rotation)     B     B     B       Generation (rotation)     B     B                                                                                                    | Tale<br>Addressed Cherrows, "Belowing (for Primery Sectors) |                                                                                                    | Total Reprint Quarty                                                                                                    |                                                                                                    | and the second second sec                                                                                                    |                                                                                                    |                                                                                                    |                                                                                                    |
|----------------------------------------------------------------------------------------------------|-------------------------------------------------------------|----------------------------------------------------------------------------------------------------|----------------------------------------------------------------------------------------------------|----------------------------------------------------------------------------------------------------|----------------------------------------------------------------------------------------------------|----------------------------------------------------------------------------------------------------|----------------------------------------------------------------------------------------------------|----------------------------------------------------------------------------------------------------|
| Additional Charries. Halvaka file. Phane:: Social       100       11       00         Ingenet Make       222       222222       222222       222222       222222       222222       222222       222222       222222       222222       222222       222222       222222       222222       222222       222222       222222       222222       222222       222222       222222       222222       222222       222222       222222       222222       222222       222222       222222       222222       222222       222222       222222       222222       222222       222222       222222       222222       222222       222222       222222       222222       222222       222222       222222       222222       222222       222222       222222       222222       222222       222222       222222       222222       222222       222222       222222       222222       222222       222222       222222       222222       222222       222222       222222       222222       222222       222222       222222       222222       222222       222222       222222       222222       222222       222222       222222       222222       222222       222222       222222       2222222       2222222       2222222 <td< th=""><th>Addressed Classroom, Balvatha (Pri-Primar, Societa)</th><th></th><th></th><th></th><th>CSR Ceartholose</th><th></th><th>Ponting Quarty</th><th>Γ</th></td<>                                                                                                    | Addressed Classroom, Balvatha (Pri-Primar, Societa)         |                                                                                                    |                                                                                                    |                                                                                                    | CSR Ceartholose                                                                                                    |                                                                                                    | Ponting Quarty                                                                                                    | Γ                                                                                                    |
| Inspand Science     222       Bodget Termine's freek sp     222       Scient Management     50000       Scient Management     50000       Scient Management     50000       Open by paintal cancellations as and*     50000       Decorption     500000       Decorption     5000000000000000000000000000000000000                                                                                                    | and the second                                              |                                                                                                    | . 100                                                                                                    |                                                                                                    | ()(性) ()                                                                                                    |                                                                                                    | 80                                                                                                    |                                                                                                    |
| Imported Stadium     2222222       Subjet Stratute-Stratuk sp     17222       Subjet Stratute-Stratuk sp     5000000000000000000000000000000000000                                                                                                    | tehena scana                                                |                                                                                                    | - 100 ·                                                                                                    |                                                                                                    |                                                                                                    |                                                                                                    |                                                                                                    |                                                                                                    |
| Briger Serieschersking     17222       School Managements     Generationst Actionst       Operating Serieschersking     School Managements       Operating Serieschersking     Vies       Description     Managements datung in des kon wei hat sind and eine ein twie twie sind and eine ein twie twie sind and eine ein twie twie sind and eine ein twie twie sind and eine eine twie twie sind and eine eine twie twie sind and eine eine twie twie sind and eine eine twie twie sind and eine eine twie twie sind and eine eine twie twie sind and eine eine twie twie sind and eine eine twie twie sind and eine eine twie twie twie sind and eine eine twie twie sind and eine eine twie twie twie twie sind and eine eine twie twie twie twie twie twie twie twi                                                                                                    | fagurad Dadam                                               |                                                                                                    | 2222222                                                                                                    |                                                                                                    |                                                                                                    |                                                                                                    |                                                                                                    |                                                                                                    |
| Soliced Managements     Concentioner's stroops       Open for partial constitutions as str <sup>11</sup> Yes       Description     Introduce strain as a constrainer to troop state at the train as a constrainer as a constrainer as                                                                                                    | Budger Serinatobruik op                                     |                                                                                                    | 12222                                                                                                    |                                                                                                    |                                                                                                    |                                                                                                    |                                                                                                    |                                                                                                    |
| Open for partial cancellances as all     Yes       Description     Introduce of the constrained of the constrained of the const                                                                                                    | Subset Management                                           |                                                                                                    | Government schools                                                                                                    |                                                                                                    |                                                                                                    |                                                                                                    |                                                                                                    |                                                                                                    |
| Description     Intervention of the output of the output of                                                                                                    | Open the partial contribution or soft"                      |                                                                                                    | Wes                                                                                                    |                                                                                                    |                                                                                                    |                                                                                                    |                                                                                                    |                                                                                                    |
| Expended Decrement     Default and expenses on expenses on expen                                                                                                    | Description                                                 |                                                                                                    | Internet services with write the service                                                                                                    | we (we take are)                                                                                                    | wer with their young with the twenty of                                                                                                    | WE CHART AND                                                                                                    |                                                                                                    |                                                                                                    |
| Average where where     ethic odd a dd a dd a dd a dd a dd a dd a dd                                                                                                    | Experied Onionee                                            |                                                                                                    | 0643016247 mil + A + A + A + A + A + A                                                                                                    |                                                                                                    |                                                                                                    |                                                                                                    |                                                                                                    |                                                                                                    |
| Distriction I Regional to be benefitted<br>Einst Einst E                                                                                                    | Any other details                                           |                                                                                                    | este o da a do a do a do a do a do a                                                                                                    | dedaddadd                                                                                                    | aaaadaadaa                                                                                                    |                                                                                                    |                                                                                                    |                                                                                                    |
| End     End     E                                                                                                    | Districts / Regions to be benefitted                        |                                                                                                    |                                                                                                    |                                                                                                    |                                                                                                    |                                                                                                    |                                                                                                    |                                                                                                    |
| CSR Details<br>Name<br>Organization Testi<br>Organization Testi<br>Organization Testi<br>Organization<br>Testi<br>Organization<br>Te | a Eest a                                                    | North West A                                                                                                    |                                                                                                    |                                                                                                    |                                                                                                    |                                                                                                    |                                                                                                    |                                                                                                    |
| Nerro Entrait<br>Organization Really<br>Organization Really<br>Annual State<br>Annual Kompany<br>Annual Really<br>Annual Really<br>Annu                                                                                                    | CSR Details                                                 |                                                                                                    |                                                                                                    |                                                                                                    |                                                                                                    |                                                                                                    |                                                                                                    |                                                                                                    |
| Constanting of the second second se                                                                                                    | Name                                                        | Ernel                                                                                                    | 282 C                                                                                                    |                                                                                                    | Materia:                                                                                                    |                                                                                                    |                                                                                                    |                                                                                                    |
| Annazás DAKSHINA KANNADA                                                                                                    | Cognitization control                                       | Organic ac                                                                                                    | Contraction (194)                                                                                                    |                                                                                                    | Detact                                                                                                    |                                                                                                    |                                                                                                    |                                                                                                    |
|                                                                                                    | 1 HPOHATE                                                   | Kamatoka                                                                                                    | 6                                                                                                    |                                                                                                    | DAKSHINA KAMNADA                                                                                                    |                                                                                                    |                                                                                                    |                                                                                                    |
|                                                                                                    | O North Report O Heart Report                               |                                                                                                    |                                                                                                    |                                                                                                    |                                                                                                    |                                                                                                    |                                                                                                    |                                                                                                    |
| 1                                                                                                    |                                                             | Bodger Entende fordek og<br>Seiterer Management<br>Open for period konstelleren er son"<br>Desergelse<br>Entendet Øretnere<br>Arer often details<br>Districte 1 Regions to be benefitted<br>Entend<br>Entende<br>CSR Details<br>Name<br>Organization Read<br>Organization Read<br>Organization Read | Bodger Bereinsk-Streak og<br>Sieker Management<br>Open for petial controllerion or ant<br>Desergeine<br>Desergeine<br>Desergeine<br>Deserde details<br>Debticte I Regions to be beneftted<br>E Erst<br>CSR Details<br>Name<br>Coparation Teell<br>Sister<br>Sister<br>Sister<br>Name<br>Coparation Teell<br>Sister<br>Name<br>Coparation Teell<br>Sister<br>Name<br>Coparation Teell<br>Sister<br>Name<br>Coparation Teell<br>Sister<br>Name<br>Coparation Teell<br>Sister<br>Name<br>Coparation Teell<br>Sister<br>Name<br>Name<br>Coparation Teell<br>Sister<br>Name<br>Name<br>Coparation Teell<br>Sister<br>Name<br>Name<br>Coparation Teell<br>Sister<br>Name<br>Name<br>Sister<br>Sister<br>Sister<br>Name<br>Sister<br>Sister | Bislam Toreauxidencia op     12722       Selam Toreauxidencia op     Governmerr torboom       Operating partial constructions or and "     Yes       Description     Management       Description     Management torboom       Description     Management torboom       Description     Management torboom       Description     Management torboom       Description     Management torboom       Description     Management torboom       Description     Management torboom       Description     Status       Description     Status       Description     Status       Description     Status       Description     Status       Description     Status       Description     Status       Description     Status       Description     Status       Description     Status       Partial     Status       Partial     Status       Status     Status       Partial     Status       Partial     Status       Partial     Status       Partial     Status       Partial     Status       Partial     Status       Partial     Status       Partial     Status       Part | Bislant Trementations on and     12222       Select Managements     Growerschement actooms       Open day partial insentiations on and*     Yes       Description     International open day on an electron actor act on all actor act on all actor actor act on all actor actor | Biggin Tennektivelang     12222       Select Management     Government schools       Operating period insentances as all     Yes       Description     Management (Environment schools)       Description     Management (Environment school)       Description     Management (Environment school)       Description     Management (Environment school)       Description     Management (Environment school)       Description     Management (Environment school)       Description     Management (Environment school)       Description     Management (Environment school)       Description     Management (Environment school)       Description     Management (Environment school)       Description     Management (Environment school)       Description     Bander       Description     Environment school)       Description     Environment school)       Description     Environment school)       Description     Environment school)       Description     Environment school)       Description     Environment school)       Description     Environment school)       Description     Environment school)       Description     Environment school)       Description     Environment school)       Description     Environment school)       De | Beiger Tennektivelang     12222       Select Management     Government schools       Operating period insentances as all     Yes       Description     Management (all operating period) (all operating period) (all operiod) (all operating period) (all operating period) (al | Bigger Streaksfordating     12222       Sinicel Managements     Generations is soft       Open thy partial issuestance, as all     Yee       Description     Yee       Description     BISCUNFERNMENT on the first on yee i soft upen yee i soft upen y |

**Approve:** This option is used approve the project related request by State and Districts Administrators.

**Disapprove:** This Edit option is used to perform any changes in the Project details.

#### 3.2.2 Requests Rejected

In this option details of rejected CSR requests will be shown.

#### 3.2.3 Requests Approved

In this option details of the approved CSR request will be shown:

![](_page_19_Figure_12.jpeg)

![](_page_20_Picture_0.jpeg)

![](_page_20_Picture_1.jpeg)

![](_page_20_Figure_2.jpeg)

Details such as Project ID, State Name, Expected Start Date and expected completion date etc. as shown below in image.

| webs Approved                                    |                                          | de lisees<br>Celte | Barrista Paragegartari com                 | B Metter<br>maarmost | O Verturen<br>Dr Marceta Tanaja | -     |
|--------------------------------------------------|------------------------------------------|--------------------|--------------------------------------------|----------------------|---------------------------------|-------|
| Propert Denails                                  |                                          |                    |                                            |                      |                                 | Berth |
| Project Chill PRUDU3834 88930000                 |                                          |                    |                                            |                      |                                 |       |
| Blata Harrin<br>Even                             | Repeited Start Data<br>Mar 17, 2024      |                    | Expected Competities bate<br>Mar. 31, 2007 |                      |                                 |       |
| Des                                              | and a dealer and the local state         |                    |                                            |                      |                                 |       |
| Bids Therein of Bank 12x3 intraduction           |                                          |                    |                                            |                      |                                 |       |
| Title                                            | Test Report General                      |                    | CO Conterna                                |                      | Frending Quantum                |       |
| Addresses Chroneses (Balcarde) Producers Solving | 100                                      |                    | 10                                         |                      | -                               |       |
| Support Adapts                                   |                                          |                    |                                            |                      |                                 |       |
| Support Balance                                  | 31222.01                                 |                    |                                            |                      |                                 |       |
| Reduct Demonstration of                          | 1/022                                    |                    |                                            |                      |                                 |       |
| Advant Managements                               | Conversión a frante                      |                    |                                            |                      |                                 |       |
| Place for partial resortation of her?            |                                          |                    |                                            |                      |                                 |       |
| Output                                           | 11000-0000000-00-00-00-00-00-00-00-00-00 |                    |                                            | 100 1 100 1001 100   | ê.                              |       |
| Executed Outcome                                 | 101412101247 and a n u a n 4 a s or      |                    |                                            |                      |                                 |       |
| dary office details                              |                                          | istastaden         | 1001100220d                                |                      |                                 |       |
| Charanteth / Anglone In the hereithed<br>D have  | , Yeek W                                 |                    |                                            |                      |                                 |       |

![](_page_20_Figure_5.jpeg)

![](_page_21_Picture_0.jpeg)

![](_page_21_Picture_1.jpeg)

### 4 School Activities

#### 4.1 School Activities

| •      | School             | Activities    |                                           |                                          |            | <br>Q                              | de States:<br>Delhi | Creat:<br>memote/tempe | gnation        | B Modile:<br>1643016347       | Welcome.     Dr Marisha Ter |        | Ħ  |
|--------|--------------------|---------------|-------------------------------------------|------------------------------------------|------------|------------------------------------|---------------------|------------------------|----------------|-------------------------------|-----------------------------|--------|----|
| ¥<br>0 | Refer UR           |               |                                           | DetectRepore<br>Report District/Harmonia |            | User Gender<br>Refert Liger Canada |                     |                        | Specialization | rari<br>Rasolaktadiwa         |                             |        |    |
| *      | Category           |               | 2<br>2                                    | Little Code                              |            |                                    | 20                  | 17.<br>                |                |                               | 13                          |        |    |
| •      | Service Contractor | and a state   | Ĩ                                         |                                          |            |                                    |                     |                        |                |                               |                             |        | 10 |
|        | School Ac          | Udae Code     | School Mame                               |                                          | Blats Rame | Distri                             | ct Norte            | Catagory Name          |                | Activity Name                 |                             | Action | Ĭ  |
|        | 14                 |               | Gret Gats San School<br>Bastarque Della   | d Waturne Consty, New                    | Delta      | Skorth.                            | tari -              | theory Loost Ar        | turkes         | Hertry Dat<br>Corresting      |                             | 0      | ]  |
|        | .1                 | 01030104805   | Gret Girls Sec. Scho<br>Sosialepur, Della | of Weisome Colony , New                  | Dett       | North                              | Ewi                 | Oener: Lawri Ag        | teldes .       | Mattoong Stud<br>Coonsafiling | with for Gardwin            | ۰      |    |
|        | 4                  |               | Deet Girb Sec. Scient<br>Sectorpur, Detts | e Weiterne Geleng, New                   | Dette      | North                              | East                | Option: Lowel Act      | nites          | Teaching Yope                 | / haints                    | Θ      | l  |
|        | -4                 | When it is a  | Govt. Sarvintega Bal 1<br>New Detts       | Wityulapa No. 1 Peterk Village           | Dette      | South                              | Yhest B             | Garante Lawai Ac       | tydes          | Teaching Art &                | 1148                        | ۰      | L  |
|        |                    | arrow restand | Goal Savedaya Kan<br>Dahr                 | a Velyaleya NJ.2.Kalioji New             | Dette      | South                              | Emt                 | Generic Level Ac       | nites.         | Treating Vocat                | need Service                |        |    |

**Preview:** This option is for viewing the School Activities details, it comprises details such as Activity Category, Activity Name, Class/Grade, Required Specialization and details of activity etc.

|                         | ×                                                                          |
|-------------------------|----------------------------------------------------------------------------|
|                         |                                                                            |
|                         |                                                                            |
|                         |                                                                            |
| cunseling               |                                                                            |
| Required Specialization | Oender                                                                     |
| Otiers                  | Male                                                                       |
| Ouration (in days)      | Last Date and Time of Receiving                                            |
| 0//                     | 10-06-2022                                                                 |
|                         |                                                                            |
|                         |                                                                            |
|                         |                                                                            |
|                         |                                                                            |
|                         | ounselling<br>Required Specialization<br>Others<br>Duration (in days)<br>9 |

![](_page_21_Figure_7.jpeg)

![](_page_22_Picture_0.jpeg)

![](_page_22_Picture_1.jpeg)

#### 4.2 School Assets

| •   | School /              | Assets        |                                                        |            | de Stat<br>Dalhi                        | et 🕴 Ensit;<br>mariaha/Danaja@gmail.c | aes B643016247 Dr Manishe                      | Taraja 🖉 |
|-----|-----------------------|---------------|--------------------------------------------------------|------------|-----------------------------------------|---------------------------------------|------------------------------------------------|----------|
| ¥ 0 | States UTS<br>Delhi   |               |                                                        | /#:        | Durith Report<br>Select Detroit Regione |                                       |                                                |          |
| * 9 | Extension<br>Select C | Гаверагу      | Ubbar Ende                                             |            |                                         |                                       |                                                | Q 0      |
| 10  | School As             | ente          |                                                        |            |                                         |                                       |                                                |          |
|     | BL No.                | Udiee Code    | School Name                                            | State Name | District Name                           | Category Name                         | Asset Nacie                                    | Artion   |
|     | 108                   |               | Edite Pretitive Videnteye Rel (Reys) - Mandol, Delli-  | Dette      | North East                              | Reis Electron Whithurs                | w Grout factor Kister 1                        |          |
|     | 2                     | and Li Cupiti | Driet Wys Sr. Sec. School Bobarpur, Statedara<br>Darts | Dethi      | North East.                             | Base Civil Abadiscope                 | Ram Water Hasendag<br>Stuctures                | ø        |
|     | 1.4                   |               | land diver Sk Sec. School Boborpur, Shubudara<br>Darfa | (beni      | North East                              | Basic (SVI Inhistocrare               | Address Carston / Bever<br>VNG Prevery Section | •        |
|     | - 4                   | (mt)(0141)    | Eiten Platitika Valyakaya Bat (Eoyri), Mandol, Daliti  | Delts      | North East                              | Chanarcover Neuroph                   | Chars / Taricfure                              | •        |

Preview: This option is for viewing the Assets details, it comprises details such as Assets Details, Asset Category, Asset Name, Asset Quantity and Maintenance etc.

| Assets Details                                                                    |                                                                                                    | ×                                                                                                    |
|-----------------------------------------------------------------------------------|----------------------------------------------------------------------------------------------------|----------------------------------------------------------------------------------------------------|
| Asset Category                                                                    |                                                                                                    |                                                                                                    |
| Basic Electrical Infrastru                                                        | cture                                                                                                    |                                                                                                    |
| Asset Name                                                                        |                                                                                                    |                                                                                                    |
| Exhaust fan for Kitchen                                                           | / Toilets                                                                                                    |                                                                                                    |
| Asset Qty                                                                         |                                                                                                    |                                                                                                    |
| 10                                                                                |                                                                                                    |                                                                                                    |
| Maintenance                                                                       | Expected Date                                                                                                    | Last Application Date                                                                                                    |
| 3 years                                                                           | 24-01-2024                                                                                                    | 22-01-2024                                                                                                    |
| Activity Details                                                                  |                                                                                                    |                                                                                                    |
| teers. MoE / NIC is not r<br>contribution. User agenc<br>Organization), volunteer | esponsible for volunteer conduct / service<br>y / School shall be responsible for proper<br>conduct ascertaining the quality and all | quality / any other issues with respect to the verification of volunteers (Individual / NGO/ other aspects of contribution. |

![](_page_22_Figure_6.jpeg)

![](_page_23_Picture_0.jpeg)

![](_page_23_Picture_1.jpeg)

# 5 Users

#### 5.1 District Users

| District L  | lsera                  |             |                                     |            | de States<br>Della   | Enell:<br>nanista?taneje@gnall.com  | Mobile<br>9643019247 | e Welcome,<br>Dr Manistra 1 | Terreja 🔤 |
|-------------|------------------------|-------------|-------------------------------------|------------|----------------------|-------------------------------------|----------------------|-----------------------------|-----------|
| Stewart/Se  | tatie                  | ~           | Datum Regions                       | 16         | ues<br>Samet Hela    | Search                              |                      |                             | 9 0       |
| Carrier of  |                        | <u>.</u>    | Active sector of the sector         |            |                      |                                     |                      |                             | 127731.75 |
| District Us | era                    |             |                                     |            |                      |                                     |                      |                             | + Add     |
| SI. No.     | Name                   | Mobile      | Email                               | State Name | District/Region Name | Role                                | 12                   | Status                      | Action    |
| 1           | Dr. Nattar Sreph Singh | 0112255381  | dinenal sech@presision              | Dety       |                      | litzen Perdal Officier              | 0                    | 11                          | 1         |
| 2.          | Or Rem Kustor          | 0000052471  | diatasiyagani@yahoo.com             | Date       | (Central)            | District / Regional Nodal Official  |                      |                             | 2         |
| 12.25       | Dr Ropen's Harrier     | 0005300071  | (ajes/Okuros@htmail.com             | Date       | South West B         | Ensist / Regional Nodal Officer     |                      | m                           | -         |
| - A -       | Or Seema Sriveniave    | 0010030005  | osena2507 za@graai (zet             | Detti      | South West A         | District / Regional Nodal Officer   |                      | (E)                         | 1         |
| 1965        | Di Dines Kuner         | 9998825930  | disease and the grades can          | (Delv)     | New Delta            | District / Hagorial Nodel Official  |                      | -                           | 1         |
| 0           | Or Romanu Rohile       | 9411089001  | detrajectornagar@pateo.com          | Duto       | WestA                | District / Regional Nodal Officar   |                      | B                           | 1         |
| . 9         | Dr Jagen Singe         | 0000353053  | pagtars right \$8725 (gap and contr | Dette      | Neuros               | District / Hingsonal Nodal Official |                      | 8                           |           |
| .8          | Dr Homati-Netwa        | empotence45 | summary approximation               | Deto       | South                | District / Regional Nodal Officier  |                      | E                           | 1         |
|             | Musech Ruman Agenesi   | 001000031   | moli411@gmel.com                    | Detv       | Mandy Weest 18       | Dennet / Regional Nodal Officier    |                      | 首                           | 1         |
| 10          | Dr Nerstite Date       | 00368568803 | narsitta del: 1234); proal. com     | Date       | Nacrity Weest-A      | District / Regional Nodal Officer   |                      | 10                          | 1         |

1 Volunteer details will be activated and deactivated through this option.

| ପ ଲ         | C mm./vidyaa           | education gov in |                                      |            |                                   | a e e 🐽 🐽                                       | ±                   | è (         |
|-------------|------------------------|------------------|--------------------------------------|------------|-----------------------------------|-------------------------------------------------|---------------------|-------------|
| District 1  | Users                  |                  |                                      |            | da Station<br>Outra               | Si Ernall:<br>manisha Tarreja@great.co Webacter | s activated success | tully:      |
| Select 1    | Data                   | ×.               | iarcifiagan<br>Select Datistifiagore | y i        | tes<br>Select Hot<br>activated so | we been<br>ccessfully                           |                     | Q           |
| Of strict U | 415                    |                  |                                      |            |                                   |                                                 |                     | - 1         |
| BI No.      | Name                   | Mubrie           | Great                                | State Name | District/Region Name              | Role                                            | attorbue .          | Arti        |
| 107         | Co Manshe Tanga        | 0040040247       | manahalhanaja@phat.com               | Deth       |                                   | Tives Hude/ Differ                              |                     | 3           |
| 23          | Dr. End Notation: Pol. | 0011325333       | debesigenstown                       | Dath       | East                              | Dishtd ( Reported Noted Officer                 | (R)                 | 0           |
| 11          | O funz trave           | 000000000        | draft means thing year over          | Diffe      | West II                           | Dated / Neperal Name Officer -                  | 8                   | 3           |
|             | Ch Altha Sharma        | 8000745466       | stemeshint25@granicon                | Delle      | South Seri                        | Detaut / Regional Natio Officer                 | 8                   |             |
| 81          | Shindle Set            | 3030054405       | nexes and thiggenerics               | Dette      | North World -                     | Detroit / Replaced Notes Officer                |                     | 3           |
| <u>8</u> 0  | Nation Nation Agenese  | 10000000131      | may0401@preat.com                    | Delhi      | North West II                     | Datinal Regional Nodal Officer                  |                     | -           |
| - W.        | Dr. honset hereise     | 9810080245       | simmeringgration -                   | Dates      | 348.                              | Deniet (Regional Andal Official                 | Ξ.                  |             |
|             | Or Jupper Singh        | 9040066661       | jagsminght0995@gmeii.com             | Dates      | Nettra                            | Dwitks: (Regional Natial Officer                | 8                   | 3           |
|             | Dr. Bark Kisher        | 0008252471       | delibrary and Erston Serv            | Delte:     | General                           | District (Reported Name) Officer                | 8                   | 9           |
| 10.         | Or Anil Kamar Toota    | 888112415        | datifulad[2grad.com                  | Dathi      | North East                        | District ( Regional Nodal Officer               |                     |             |
| Apart los   | and the st             |                  |                                      |            |                                   |                                                 | A.L                 | int a local |

![](_page_23_Figure_7.jpeg)

![](_page_24_Picture_0.jpeg)

![](_page_24_Picture_1.jpeg)

**Update User:** In this option the user details can be updated such as Name, Email and Mobile etc.

| Update User         |   |                     | ×    |
|---------------------|---|---------------------|------|
| Name <sup>®</sup>   |   | Email *             |      |
| Mobile <sup>°</sup> |   | Role                |      |
| 9312255381          |   | State Nodal Officer | ~    |
| States *            |   |                     |      |
| Delhi               | Ŷ |                     |      |
|                     |   |                     | Savo |

#### 5.2 Schools

|                            | D2                         |                                                                                                    |                                                                     |                                       |    |                                           | Della                               | ■ Ersalt<br>maninha?tanaja@i                                                                                        | gmail.com                                       | B Mobile:<br>9643010247                                                        | B Welcorte,<br>Dr Maninha D                  | mes         |
|----------------------------|----------------------------|----------------------------------------------------------------------------------------------------|---------------------------------------------------------------------|---------------------------------------|----|-------------------------------------------|-------------------------------------|----------------------------------------------------------------------------------------------------|-------------------------------------------------|--------------------------------------------------------------------------------|----------------------------------------------|-------------|
| Batasil                    | ni (                       | De                                                                                                    | statfages                                                           |                                       |    | Bachi                                     |                                     |                                                                                                    | School Ty                                       | (4                                                                             |                                              |             |
| Deita                      |                            | ~                                                                                                    | Setect District/Regions                                             |                                       | ÷  | Select Blocks                             |                                     | ×                                                                                                    | Setect                                          | ttehaol Type                                                                   |                                              |             |
| Location                   | Type                       | -90                                                                                                    | Noot Category                                                       |                                       |    | Belect DriboardedNor                      | Cethianded Schere                   | +                                                                                                    | (Noe Cor                                        | 10                                                                             |                                              |             |
| Seiec                      | Location Type              | ÷                                                                                                    | Select School Category                                              |                                       | φ. | Select Orbitante                          | d Not. Chibicai de                  | schods 👻                                                                                                    |                                                 |                                                                                |                                              | 9           |
| Schools                    |                            |                                                                                                    | 0                                                                   |                                       |    |                                           | 2                                   | Sout Ger                                                                                                    | rt Alded Scho                                   | solt 📕 Private Rec                                                             | ogrined                                      | Cowr        |
| Schools                    |                            |                                                                                                    | 0                                                                   |                                       |    |                                           | 2                                   | Bavt/Ges                                                                                                    | rt Alded Scho                                   | oolu 🔳 Private Rec                                                             | ogrised 0                                    | Courts<br>E |
| School                     | . Udise Code               | School Name                                                                                                    | Contractory Productory                                              | diata Narra                           |    | District Name                             | 2<br>Block Nam                      | • 9544064                                                                                                    | rt Alded Scho<br>Voluite                        | Hanaperment Nar                                                                | Orbaan<br>Bistus                             |             |
| Roberts<br>BL No<br>1      | Unite Code                 | School Name<br>Oper Roys & Soc. Scheme<br>Dem                                                                                | Delargat Statistica                                                 | Alala Kurre<br>Della                  |    | District Marrie<br>North Last             | Block Nam                           | • N                                                                                                    | rt Aident Scho<br>Volaite<br>Doorts/MII         | Hanagement Nar<br>Depertinent of<br>Education                                  | urdeel Debase<br>Bistus                      |             |
| Acheon<br>BL No<br>L       | Udine Code<br>mmaccalada ( | School Name<br>Over Dory Sr Sec School Over<br>Detri<br>Detri                                                                | Delayor Statistics<br>o. Delayor Statistics                         | State Name<br>Defin                   |    | District Name<br>North East               | Biock Ham<br>DOLE ZONE<br>COLE ZONE | • GentGen<br>• N<br>-05 813<br>-03 860                                                                              | 1 Aloret Scho<br>Volda<br>Doktsztali<br>8445200 | Hanagement Nan<br>Department Nan<br>Department of<br>Education                 | egnined ()<br>H Croban<br>Elatus<br>()<br>() |             |
| Biblion<br>Bi No<br>1<br>2 | Udiee Code.                | School Name<br>Oran Roys Sr. Sec. School<br>Delte<br>Extre Primary School Oran<br>Delte<br>Come Primary School Oran<br>Delte | Deberger Statistics<br>1) Deberger Statistics<br>2) Norgan West F-2 | State Navie<br>Date:<br>Date:<br>Date |    | District Name<br>Nerth East<br>North East | Block Harr                          | <ul> <li>Gavides</li> <li>N</li> <li>N</li> <li>N</li> <li>N</li> <li>N</li> <li>N</li> <li>N</li> <li>N</li> </ul> | 4004 500<br>40634<br>2045200<br>0445000         | Anti Private Rec<br>Hastagement Nam<br>Department or<br>Discutor<br>Local Sody | Criban<br>Balus                              |             |

1 This grid comprises of details related to schools such as State/UTs, district, blocks, school type, location type, school category etc.

2 School type selection for list i.e. Govt/Govt. aided Schools and Private Recognized

3 Download file: This option is used to download the file having the details of project.

![](_page_24_Figure_9.jpeg)

![](_page_25_Picture_0.jpeg)

![](_page_25_Picture_1.jpeg)

| ^  |
|----|
|    |
| it |
|    |

4 Update: This option is used to perform changes in the email id of the school

| School Details                             |                         | ×             |
|--------------------------------------------|-------------------------|---------------|
| Name<br>Govt. Boys Sr. Sec. School,Babarpu | ır, Shahadara Delhi     |               |
| Udise Code                                 | State Name              | District Name |
| 07030126003                                | Delhi                   | North East    |
| Block Name                                 | Email                   | Mobile        |
| DOE ZONE-05                                | gbsssbabarpur@gmail.com | 8130045208    |
| Classes                                    | Postal Code             |               |
| 6-12                                       | 0                       |               |
| Postal Address                             |                         |               |
|                                            |                         |               |
|                                            |                         |               |

Over the section of the section of the section o

![](_page_25_Figure_6.jpeg)

![](_page_26_Picture_0.jpeg)

![](_page_26_Picture_1.jpeg)

#### 5.3 Volunteers

Olunteer details will be activated and deactivated through this option.

2 Edit: This Edit option is used to perform any changes in the Project details.

| Volunte                                | 1011 I                                                                                                    |   |                                                                  |                                                                                   |                  | de Statues.<br>Dellei | Ernelli<br>manisha7tareja@g                                                                                                    | mail.com                                            | B Mutche:<br>9543015247                                         | O Welcome,<br>Dr Manisha Ta |                                                                                            |
|----------------------------------------|----------------------------------------------------------------------------------------------------|---|------------------------------------------------------------------|-----------------------------------------------------------------------------------|------------------|-----------------------|----------------------------------------------------------------------------------------------------|-----------------------------------------------------|-----------------------------------------------------------------|-----------------------------|--------------------------------------------------------------------------------------------|
| BalecUl                                |                                                                                                    |   | DesterReports                                                    |                                                                                   | User Type        |                       |                                                                                                    | Uter Qualit                                         | taxes .                                                         |                             |                                                                                            |
| Delti                                  |                                                                                                    | × | Select District Regions                                          | . <del>V</del>                                                                    | Beleit User Type |                       | 1                                                                                                    | Select (                                            | Qualifications                                                  |                             |                                                                                            |
| Unit Get                               | ÷=                                                                                                    |   | Sector                                                           |                                                                                   |                  |                       |                                                                                                    |                                                     |                                                                 |                             |                                                                                            |
| Select                                 | Uner Gender                                                                                                    |   |                                                                  |                                                                                   | 9 8              |                       |                                                                                                    |                                                     |                                                                 |                             |                                                                                            |
| -                                      |                                                                                                    |   |                                                                  |                                                                                   |                  |                       |                                                                                                    |                                                     |                                                                 |                             |                                                                                            |
| SI, NO.                                | User Name                                                                                                    |   | State Narw                                                       | District Name                                                                     |                  |                       | Nobile                                                                                                    | Volunte                                             | er Type                                                         | Valurdeer Status            | Action                                                                                     |
| SI. No.                                | User Name<br>NHI Waarbow                                                                                               |   | State Nerw                                                       | District Name<br>South                                                            |                  |                       | Mobile<br>24254477855555                                                                                                    | Volume                                              | er Type<br>er NESA107                                           | Volument Status             | Action                                                                                     |
| 51. No.<br>1<br>2                      | User Name<br>Nill Volumber<br>NEW volumer VT                                                                           |   | State Name<br>Dark/<br>Dark/                                     | District Norre<br>South<br>New Tarts                                              |                  |                       | Nobile<br>pagaat7201111                                                                                                    | Volumia<br>Volume<br>Inductor                       | er Notenitz                                                     | Valariaer States            | Action                                                                                     |
| 51. No.<br>1<br>2<br>5                 | User Name<br>MIII Waanker<br>NEW valameer VT<br>NEW Enachter                                                           |   | State Name<br>Darts<br>Cents<br>Com                              | District Name<br>South<br>New Texts<br>New Date                                   |                  |                       | Nobile<br>(4254477855555<br>525556011<br>(5554444441                                                                                                    | Volumb<br>Volumb<br>Volumb                          | er Ryse<br>er deballiz<br>el liniteri                           | Volument Status             | Action                                                                                     |
| 51, No.<br>1<br>2<br>5<br>4            | User Name<br>Nill Vocatione<br>Nill Vocatione<br>Nill Vocationeer VT<br>Nill St Education<br>Station Statione          |   | State Name<br>Darte<br>Darte<br>Darte<br>Darte                   | Datic Nerre<br>Sourn<br>Here Date<br>Nerre Date                                   |                  |                       | Hable<br>(8254472855566<br>4276886011<br>(0546444441<br>(9170023226                                                                                                    | Volumia<br>Volumia<br>Induction                     | er Type<br>er A42011()<br>al (hyber)<br>al (hyber)              | Voloriae Status             | Action<br>2<br>Q                                                                           |
| 11. Fro.<br>1<br>2<br>3<br>4<br>3.     | User Name<br>Nill Washing<br>Nill Washing<br>Nill Schemer VT<br>Nill'S Education<br>chalar chartes<br>Nill W Valance # |   | State Name<br>Derbi<br>Derbi<br>Derbi<br>Derbi<br>Derbi          | Chattel Norre<br>South<br>Nore Data<br>Cantal<br>Cantal                           |                  |                       | Hobbie<br>(20254477855555)<br>6258448484<br>(0558448484<br>(0558448484<br>(0558448484<br>(0558448848)<br>(0558448848)<br>(0558448848)<br>(05584888)<br>(05584888)<br>(055848888)<br>(055848888)<br>(055848888)<br>(0558488888)<br>(0558488888)<br>(05584888888)<br>(05584888888)<br>(055848888888)<br>(055848888888)<br>(0558488888888)<br>(055848888888888)<br>(055848888888888888888888888888888888888 | Votunia<br>Votunia<br>Instalia<br>Instalia          | er 7gte<br>er A65991()<br>al (hotar)<br>al (hotar)              | Volument Status             | Action<br>2<br>2<br>3<br>4<br>4<br>4<br>4<br>4<br>4                                        |
| 51. Rec.<br>1<br>2<br>3<br>4<br>5<br>6 | User Name<br>Nill Vouchwe<br>NEW vouchwer VT<br>NiCH Education<br>Vich Statures<br>Were VTdame W<br>NEW VTdame W       |   | State Name<br>Detki<br>Detki<br>Detki<br>Detki<br>Detki<br>Detki | Clastic Norre<br>South<br>New Terrs<br>New Detry<br>Caretal<br>Caretal<br>Caretal |                  |                       | Noble<br>2425447255555<br>52266011<br>053444441<br>087002228<br>265211011<br>954211011                                                                                                    | Volumia<br>Volumia<br>Indiata<br>Indiata<br>Indiata | er Type<br>er (MSANT)<br>el (Inden)<br>el (Inden)<br>el (Inden) |                             | Actian<br>22<br>33<br>44<br>44<br>44<br>44<br>44<br>44<br>44<br>44<br>44<br>44<br>44<br>44 |

#### 5.4 CSR User

CSR details will be activated and deactivated through this option.

| • | CSR User                                                                                                    |                               |                                   |            | Dethi        | B Eref<br>neredu/lerep@graft.com | Monder<br>Velanitat? | B Helcome,<br>Dr Marisha Terre |       |
|---|----------------------------------------------------------------------------------------------------|-------------------------------|-----------------------------------|------------|--------------|----------------------------------|----------------------|--------------------------------|-------|
| • | Nami/%<br>Select State                                                                                                    |                               | Denttilepen<br>Senci Dentsfilegio | 08         |              | Beauty :                         |                      |                                | (4)   |
| * | CHER                                                                                                    |                               |                                   |            | _            |                                  | _                    |                                | _     |
|   | R. Ro. Unit Rates                                                                                                    | User Eard                     | Notes                             | Tata Name  | Diverses Nav | e Verticete                      | * Datus              | T#5# A                         | class |
|   | <ol> <li>Michae extraction</li> <li>Microsoft (Marcolan (Marcolan (M</li></ol> | Jangyanger (J.J. Bland, 1994) | Statut                            | UNA PEAKAN | 1000         | Appen                            | 0                    | -                              | 2     |
|   |                                                                                                    |                               |                                   |            |              |                                  |                      |                                |       |

![](_page_26_Picture_9.jpeg)

![](_page_27_Picture_0.jpeg)

![](_page_27_Picture_1.jpeg)

**2** View: This option is used to view the user details such as organization name, email, mobile, organization type, State, District/ Regions, Address and Pin code. Further details of authorized representative will also be there like name, mobile, email and designation etc.

| Organization De                                                                       | tails:                                                      |                      |                                             |                         |                                |                    |
|---------------------------------------------------------------------------------------|-------------------------------------------------------------|----------------------|---------------------------------------------|-------------------------|--------------------------------|--------------------|
|                                                                                       | Nama                                                        |                      |                                             |                         |                                |                    |
| -                                                                                     | Organization Test                                           |                      |                                             |                         |                                |                    |
|                                                                                       | Email                                                       |                      | Mobilia                                     |                         | Organization                   |                    |
|                                                                                       | mparizationsat@yopm                                         | ait com              | 7001144444                                  |                         | CORPORATE                      | ×                  |
|                                                                                       | States/UTs                                                  |                      | District/Regions                            |                         |                                |                    |
|                                                                                       | Kamataka                                                    | φ.                   | DAKSHINA KANNADA                            | v                       |                                |                    |
| Through Vidyanjali, vo                                                                | furtheers can interact with schools o                       | irectly and LNDC The | rough Vidyanjali, volunteers can interact i | oith schools            | directly and LNDC Through Vidy | enjak, valuntee    |
| Through Vidyanjali, vo                                                                | furtheers can interact with schools d                       | inactly and LNDC The | migh Vidyanjali, volunteers can interact i  | eith schoole            | directly and LNDC Through Vidy | ienijali, volumber |
| Through Vidyanjali, vo<br>Pin Code<br>201365                                          | Authens can interact with schools d                         | instity and LNDC Th  | mugh Vidyanjali, volumteers can interact r  | eith schools            | directly and LNDC Through Vidy | anjali, vokatiov   |
| Through Vidyanjali, vi<br>Vin Code<br>201365                                          | Authens can interact with schools d                         | inactly and LNDC Th  | nnigh Vidyanjall, volumteers can interact i | eith schools            | drestly and LNDC Through Vidy  | unjaK, vokentor    |
| Through Vidyanjail, vo<br>Pin Code<br>201365<br>Details of Author                     | lanteen om interect with schools d<br>rized Representative: | inectly and LNDC The | migh Vidganjall, volumeers can interact i   | with schools            | drectly and LNDC Through Vidy  | anjaš voluntas     |
| Through Vidyanjail, vi<br>Din Code<br>201365<br>Details of Authori<br>Iame            | lanteens can interact with achools d                        | inscity and LNDC The | migh Vithanjell, volumens can interact i    | with schools            | drectly and LNDC Through Vidy  | injsī, volurfiei   |
| Through Vidyanjail, vo<br>Din Code<br>201365<br>Details of Author<br>tama<br>Org Test | lanteers can interact with achools d                        | instity and LNDC Th  | mugh Vidyanjali, volumteers can interact r  | with schools            | drestly and LNDC Through Vidy  | anjaK, voluntes    |
| Through Vidyanjail, vo<br>In Code<br>201365<br>Details of Author<br>Iama<br>Org Test  | lanteens can interact with achools d                        | inscity and LNDC The | mugh Vidyanjali, volumteers can interact r  | eith schools<br>Designu | drestly and LNDC Through Vidy  | injaK, volumer     |

#### 5.5 User Profile

1 User Profile: This option is used to save and update user profile like name, email and Mobile

| ٩ | User Profile |                  | da States.<br>Celta | B Email:<br>manisheftereje@preif.com | Motole<br>Heatoleper | O Welcome.<br>Dr Mantshe Terreje |  |
|---|--------------|------------------|---------------------|--------------------------------------|----------------------|----------------------------------|--|
|   | Maar Profile |                  |                     |                                      |                      |                                  |  |
| ۰ |              | Natu *           | Ener '              |                                      |                      |                                  |  |
| ٠ | 0            | th stanual faces | readultares         | digrad out                           |                      |                                  |  |
|   |              | Mathe "          | Acons."             |                                      |                      |                                  |  |
|   |              | 00430192347      | These Texture Of    | lar -                                |                      |                                  |  |
|   |              |                  |                     |                                      |                      | 1                                |  |

![](_page_27_Figure_7.jpeg)

![](_page_28_Picture_0.jpeg)

![](_page_28_Picture_1.jpeg)

#### 5.6 Change Password

This option is provided to change the password by submitting old password and new password along with captcha.

| Change Passwor  | 6   |   |  |        |   |
|-----------------|-----|---|--|--------|---|
| Old Password    |     |   |  |        |   |
|                 |     |   |  |        |   |
| New Password    |     |   |  |        |   |
|                 |     |   |  |        |   |
| Confirm Passwor | dő. |   |  |        |   |
|                 |     |   |  |        |   |
| Captona 1       |     |   |  |        |   |
|                 |     | _ |  | PZHQ2U | P |

![](_page_28_Picture_5.jpeg)

![](_page_29_Picture_0.jpeg)

![](_page_29_Picture_1.jpeg)

### 6 School Report

6.1 Volunteer Report

Filter Parameters: This option is for filtering the reports based on parameters such as State, Districts, to and from date.

2 Reset: This option is used to reset the values of filter parameters.

**3** Download file: This option is used to download the file having the details of Volunteer reports.

| ^   | Dermost das         | r Report  |                |                | de Metes:<br>Debi | Enal:<br>meniste/Sancja@gmail.com | Bitestin:<br>9643016247 | O Welcome,<br>Dr Menlahe Timoje |
|-----|---------------------|-----------|----------------|----------------|-------------------|-----------------------------------|-------------------------|---------------------------------|
| ¥ @ | States UTs<br>Delta | a.        | DavietRegions  | kons v         | to<br>SDERFYYY    | Plain<br>Distant                  |                         | 0                               |
| *   | Volunteer           | Report    |                | 0              |                   |                                   |                         | Desentat                        |
|     | 81. No.             | Natur     | Total Wetunter | Volumenthedia) | Volument          | MRQ. J                            | Waturmer(NSO)           | 3                               |
|     | 1.08                | Second (  | 405            | 101            |                   |                                   |                         |                                 |
|     | - 58                | Emil (    | 1120           | 1100           |                   |                                   | 12.                     |                                 |
|     | 3                   | Neo Daity | 1423           | 1449.          | 13                |                                   | 19                      |                                 |
|     | 1.4                 | Martt     | 047            | 0.0            |                   | 3                                 | η.                      |                                 |
|     | 18                  | Notice    | 1105           | 9100           |                   | g                                 | K                       |                                 |

#### 6.2 School Report

Filter Parameters: This option is for filtering the reports based on parameters such as State, Districts, to and from date.

2 Reset: This option is used to reset the values of filter parameters.

3 Download file: This option is used to download the file having the details of School reports.

| School F            | leport   |              |                                 |                    | Della maritha Tanajagigma | Anne: Bistoritzki - Dr Mannita Tann |
|---------------------|----------|--------------|---------------------------------|--------------------|---------------------------|-------------------------------------|
| Datastille<br>Detti |          | v Se         | a Regione<br>net Dista DRegiona | и Па<br>и Сревнууч | Diani<br>Diani            |                                     |
| School Re           | çori -   | 0            |                                 |                    |                           | Q.6-                                |
| M.No.               | Here     | Tomar School | Baland Cyboarded                | Penting Debearded  | Ovecaread Gent            | Dettowner Pvt 3                     |
| . 8                 | 12494    | 777          | 1400                            |                    | 180                       |                                     |
|                     | Leit     | 102          | 30                              | 275                | 307                       | 1                                   |
| 10                  | Nee Debi | 84.          | . No .                          | 14                 | 44                        | 1                                   |
|                     | (Marth   | 310          | 383                             | 100                | 100                       | 10                                  |
| 1                   |          |              |                                 |                    |                           |                                     |

![](_page_29_Figure_13.jpeg)

![](_page_30_Picture_0.jpeg)

![](_page_30_Picture_1.jpeg)

#### 6.3 Activity Report

Filter Parameters: This option is for filtering the reports based on parameters such as State, Districts, to and from date.

**2** Reset: This option is used to reset the values of filter parameters.

**3** Download file: This option is used to download the file having the details of Activity reports.

| Activity   | y Report   |                        |                        |                | de Dates:<br>Debi | B Creat:<br>maniate/terreps@growit.com | Mobile:<br>9643616347                                                                                                    | O Welcome,<br>Dr Manistra Tarreja |
|------------|------------|------------------------|------------------------|----------------|-------------------|----------------------------------------|----------------------------------------------------------------------------------------------------|-----------------------------------|
| Detti      | n.?        | Describe<br>• Select D | ors<br>auticiRegiuna e | Te<br>DDARPHYV |                   | Print<br>Doubleview                    | Her                                                                                                    |                                   |
| Activities | s Report   | 0                      | Vice Sectorise         | 12             | . Contract        |                                        |                                                                                                    | Drawiet                           |
| 8, 10      | Name       | Total Addivities       | Grigoing Activities    | 0              | registed Activi   | lins.                                  | Impacted State                                                                                                    | ° 🕘 .                             |
| 11         | dema       | 840                    | 903                    |                |                   |                                        | CONTRACT OF CONTRACT OF CONTRACT. | -                                 |
| 1          | East       | 0.578                  | 1985                   | 36             | 6                 |                                        | 2967                                                                                                    |                                   |
| Ξ.         | New Cieffs | 1015                   | 12.9                   | 1 H            |                   |                                        | HEHZI                                                                                                    |                                   |
| à.         | Noth       | 674                    | 600                    |                | ii.               |                                        | 20150                                                                                                    |                                   |
|            |            |                        |                        |                |                   |                                        |                                                                                                    |                                   |

#### 6.4 Assets Report

Filter Parameters: This option is for filtering the reports based on parameters such as State, Districts, to and from date.

**2** Reset: This option is used to reset the values of filter parameters.

Download file: This option is used to download the file having the details of Activity reports.

| 1 | Access To         | gort          |                        |                  |                                        | A terre<br>Celti B Court<br>Celti |                   | -    | Dr Manifes Taxage |
|---|-------------------|---------------|------------------------|------------------|----------------------------------------|-----------------------------------|-------------------|------|-------------------|
| • | Baler 174<br>Date |               | Sunative<br>v Sourcher | cliftogens       | ······································ | Pros.<br>SEAMAYYYY                |                   | 1001 |                   |
|   | Access Rep        | 9             |                        | 0                |                                        |                                   |                   | . 6  | 2 Townese         |
|   | 8. Ha             | Name          | Total Annat            | Drighting Assets | Completed A                            |                                   | Interaction State |      | 3                 |
|   | 1.1               | Overa         | 000.)                  | -99              | 980                                    |                                   | 10700             |      |                   |
|   | 3)                |               | 280 J                  |                  | 10                                     |                                   | 1010              |      |                   |
|   | 5                 | ten lam       | -                      | - 14             | (a)                                    |                                   |                   |      |                   |
|   | 41                | Here:         | 112                    |                  |                                        |                                   | 4414              |      |                   |
|   | 1                 | New Law       | 306.0                  | 100              | - F                                    |                                   | 344               |      |                   |
|   | 80                | Horte Henri A | P2017                  |                  | (                                      |                                   | (000)             |      |                   |

![](_page_30_Figure_12.jpeg)

![](_page_31_Picture_0.jpeg)

![](_page_31_Picture_1.jpeg)

#### 6.5 Activities Categories Report

Filter Parameters: This option is for filtering the reports based on parameters such as State, Districts, to and from date.

**2** Reset: This option is used to reset the values of filter parameters.

**3** Download file: This option is used to download the file having the details of Activity Categories reports.

| * | Activity Companies Report  |            |                                    |            |                  | de States.<br>Della: microstaTion | gaggenit ann. Bhatha Greatan. Tr Marsan. Tanga | - |
|---|----------------------------|------------|------------------------------------|------------|------------------|-----------------------------------|------------------------------------------------|---|
| 8 | Bane 076<br>Dete           |            | Denotflaging<br>Select(Satu:Uspray |            | *                | Pase<br>Doublinyyy                |                                                |   |
| - | Activity Categories Report |            |                                    |            |                  |                                   | <b>9</b>                                       | - |
|   | 51.NE                      | Nime       | He of Actorities P                 | dat Genera | Laval Activities | Spinnaargergi Activitiek          | ingacted thugent                               |   |
|   | 18                         | Contra     | 100                                | 417        |                  |                                   | 10000                                          |   |
|   | 14. (                      | East       | 10.00                              | 1948       |                  |                                   | 1967                                           |   |
|   |                            | New Destro | 211                                | 413        |                  | 10                                | 10420                                          |   |
|   |                            | feetb.     | 414                                | 114        |                  | 14                                | 20100                                          |   |
|   | 8                          | Same Last  | 1000                               | Add 1      |                  | 28                                | 48718                                          |   |

![](_page_31_Figure_7.jpeg)

![](_page_32_Picture_0.jpeg)

![](_page_32_Picture_1.jpeg)

# 7 Logout

This option allows user to logout from the portal.

![](_page_32_Picture_4.jpeg)

![](_page_32_Picture_5.jpeg)